## **Installer instructions**

Wingo 3524 HS Swing gate operator

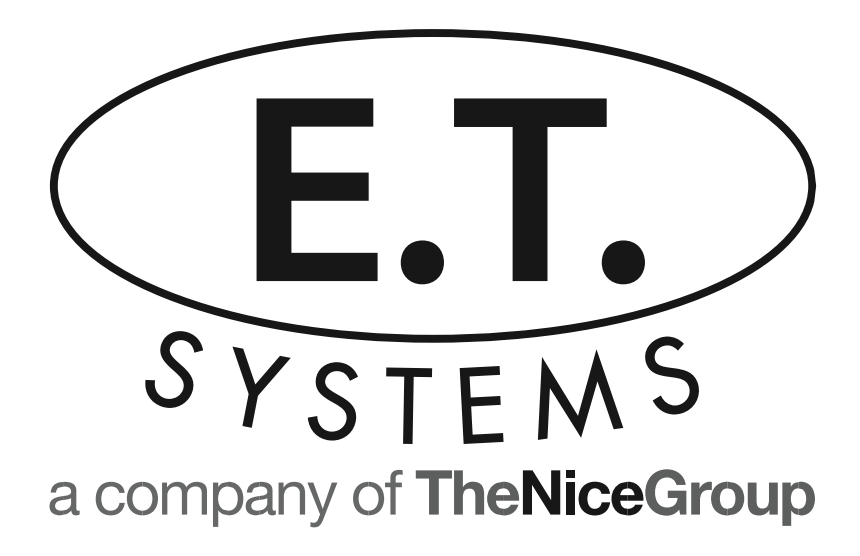

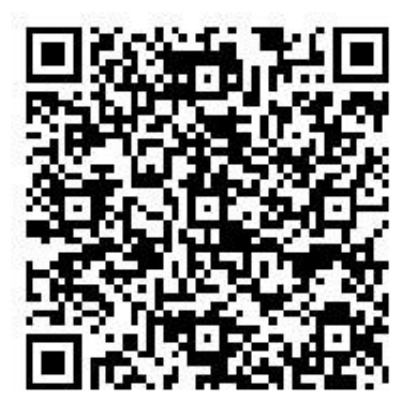

|         | Introduction.                                                                                    |
|---------|--------------------------------------------------------------------------------------------------|
| Page 3  | Be Safe! Instructions, warnings and obligations.                                                 |
| Page 5  | Technical specifications.                                                                        |
| Page 6  | Product durability guide.                                                                        |
| Page 7  | Product application limitations.                                                                 |
|         | Hardware installation.                                                                           |
| Page 8  | Cabling requirements.                                                                            |
| Page 9  | Determining the motor mounting positions and installing the motors.                              |
| Page 13 | Wiring connections.                                                                              |
| Page 15 | How to use the manual override.                                                                  |
| Page 16 | Adjusting the mechanical ends of travel stoppers.                                                |
|         | Control card programming and setup.                                                              |
| Page 17 | Programming and setup quick reference legend.                                                    |
| Page 18 | Setting up the gates' runtime.                                                                   |
| Page 19 | Selecting the motor type.                                                                        |
| Page 19 | Setting up a delayed start between the two gates.                                                |
| Page 20 | Adjusting the safety level of the collision force sensing.                                       |
| Page 20 | Switching the safety beam input on for use in Standard BT mode.                                  |
| Page 21 | Selecting a BT mode of operation and setting up the auto-close time for the button trigger mode. |
| Page 22 | Adjusting the opening distance and auto-close time for the pedestrian trigger.                   |
| Page 23 | Adjusting the position the gates begin slowing down from at the ends of travel.                  |
| Page 24 | Selecting the auxiliary relay's mode of operation.                                               |
| Page 25 | Selecting the positive close mode.                                                               |
| Page 25 | Adjusting the loop detector mode auto-close time.                                                |
| Page 26 | Switching the AC monitoring and/or built-in charger on or off.                                   |
| Page 27 | Receiver programming and setup.                                                                  |
|         | Operating mode definitions and examples                                                          |
| Page 33 | Ends of travel referencing.                                                                      |
| Page 34 | How the collision sensing will respond to a physical overload.                                   |
| Page 35 | How the safety infra-red beams function.                                                         |
| Page 36 | Example of button triggers. Standard mode.                                                       |
| Page 37 | Example of button triggers. Simple auto-close mode.                                              |
| Page 38 | Example of button triggers. Condominium mode.                                                    |
| Page 39 | How the pedestrian trigger functions.                                                            |
| Page 40 | How the loop detector trigger functions.                                                         |

| Page 41 | How the overlapping gates delay mode functions.           |
|---------|-----------------------------------------------------------|
| Page 42 | How the auxiliary relay responds in; Strike lock mode.    |
| Page 43 | How the auxiliary relay responds in; Magnetic lock mode.  |
| Page 44 | How the auxiliary relay responds in; Courtesy light mode. |
| Page 45 | How the auxiliary relay responds in; Receiver relay mode. |
| Page 46 | How positive close mode functions.                        |
| Page 47 | Using the holiday lock-out mode.                          |
| Page 48 | Using the auto-close override/party mode.                 |
| Page 49 | How the safety beam input tampering alarm works.          |
|         | Troubleshooting.                                          |
| Page 50 | Status LED, buzzer and display indications.               |
| Page 52 | Warranty                                                  |

For any assistance with this product that is not covered in this manual please contact us on: 0860 109 238 (RSA) or via our online support facility at https://nice.ro

## Be Safe!

# WARNING!! These are the general safety obligations for the installers and users of ET Systems (Pty) Ltd automation equipment. A copy of this document also appears in the user instructions. Those instructions must be issued to the responsible end user during the handover and instruction meeting.

- 1. Only suitably qualified persons, may install, repair or service the product. Unless expressly indicated in the user instructions, no user serviceable components can be found inside any ET Systems (Pty) Ltd automation product.
- 2. It is important for personal safety to study and follow all the instructions carefully. Incorrect installation or misuse may cause serious personal harm.
- 3. Keep the instructions in a safe place for future reference.
- 4. This product was designed and manufactured, strictly for the use indicated in the accompanying documentation. Any other use not expressly indicated in the documentation, may damage the product and/or be a source of danger. ET Systems (Pty) Ltd cannot accept responsibility for improper use or incorrect installation of this product.
- 5. ET Systems (Pty) Ltd cannot accept responsibility if the principles of good workmanship are disregarded by the installer.
- 6. ET Systems (Pty) Ltd cannot accept responsibility regarding safety and correct operation of the automation, if other manufacturers' equipment is added to this product.
- 7. Do not make any modifications or alterations to this product. Do not substitute any component of this product with any other component not expressly designed into this product.
- 8. Anything other than expressly provided for in the accompanying instructions is not permitted.

#### **Prior to installation:**

- 1. All unnecessary ropes, chains and fasteners must be removed and all unnecessary latches or locks must be disabled from locking.
- 2. The gate or door must be balanced correctly where it, neither opens nor closes from any position under its own load. When operated by hand the gate or door should be free of hindrance and easily moved (In the case of a garage door if the balancing springs need to be adjusted the adjustment should only be carried out by a qualified and experienced person).
- 3. The construction of the gate or door must be sound and automatable. It is the responsibility of the installer to ensure that the mechanical components of the gate or door system are sufficient to withstand the necessary forces in cases of overload.
- 4. It is the responsibility of the installer to ensure the gate or door is sufficiently trapped within its range of travel by means of mechanical ends of travel stoppers.

- 5. Ensure all fixed mounting points, like the wall above the door in a garage door system or the posts in a swing gate system, are sound and strong enough to allow proper fixing of the operator.
- 6. It is the responsibility of the installer to ensure the installed position selected for this product, falls within the limitations of the products ingress protection rating.
- 7. Ensure the area of installation is not subject to explosive hazards. There should be no volatile gasses or fumes as these can present a serious safety hazard.
- All ET Systems (Pty) Ltd garage door operators are supplied with a sealed 15A safety plug on lead for use in an electrical code of practice approved plug point. Do not extend, modify or replace the plug lead unless duly qualified as an electrician. Before installing the unit, ensure the mains supply is switched off.
- 9. ET Systems (Pty) Ltd gate operators are supplied with a terminal connection for the electrical supply beneath the screwed down cover of the operator. In the case of a model requiring 220Vac supply at the operator, an all pole negatively biased switch, with a contact opening of greater than 3mm must be installed within 1,5m of the operator. This switch must be clear of all workings of the system and must be in a position secure from public access. This switch and its connections must be inspected and passed by a certified electrician prior to using it.
- 10. It is the responsibility of the installer to ascertain that the designated persons (including children) intended to use the system, do not suffer reduced physical sensory or mental capabilities, or lack of experience and knowledge, unless they have been given supervision or instruction concerning the use of the system by a person responsible for their safety.
- 11. The drive may not be installed on a door incorporating a wicket door, unless the drive is disabled by the release of the wicket door. (Wicket door :- A pedestrian door within the main gate or door)

#### **During installation:**

- 1. Ensure the working area is clear of obstructions and obstacles.
- 2. Install the safety warning sticker within clear view of where the gate or door will be operated from. Typically this would be adjacent to any fixed trigger switches or on the gate or door itself.
- 3. The emergency manual release must be installed where it is no higher than 1.8m from the floor level. This would apply to the cord in a garage installation or the lockable lever in a gate installation.
- 4. Any additional fixed door control switches such as wall consoles or keypads, if installed, must be at a height of at least 1,5m, within clear sight of the gate or door and away from any moving components of the system.
- 5. It is highly recommended that a set of safety infra-red beams be used in conjunction with this product. The safety beams must be installed in such a way that the product is prevented from running when anything is in the path of the door or gate.
- Over and above the recommendation to use safety infra-red beams with this product it is mandatory to install and use a safety beam set when using the automatic closing feature. It is recommended that a warning light be fitted to any automation system.
- 7. The gate or door warning labels must be installed in a prominent place and/or adjacent to any fixed controls that trigger the system. These must be in clear line of sight of the gate or door opening.
- 8. The emergency manual release instruction label must be installed on or adjacent to the emergency manual release mechanism.

#### After installation - It is the responsibility of the installer to ensure the users:

- 1. Is proficient in the use of the manual emergency release mechanism.
- 2. Is issued with the documentation accompanying this product.
- 3. Understands that the gate or door may not be operated out of clear sight.
- 4. Ensures that children are kept clear of the gate or door area at all times, and that children do not play with the remote transmitters or any fixed trigger switches linked to the system.
- 5. Is instructed not to attempt to repair or adjust the automation system and to be aware of the danger of continuing to use the automation system in an unsafe condition before a service provider attends to it.
- 6. Is proficient in testing the unit's safety obstruction sensing system.
- 7. Is aware of what to check for with regards to wear and tear that may need to be attended to from time to time by the service provider.
- 8. Is aware that a fatigued battery may not be disposed of in the general refuse and must be handed in at a battery merchant for safe disposal. Before removing the battery from the system the household mains must be disconnected. In the case of the motor unit being removed and scrapped, the battery must be removed first.

| Nice Wingo 3524 HS Motor Drive        |                                                   |  |  |  |  |
|---------------------------------------|---------------------------------------------------|--|--|--|--|
| Maximum drive arm speed (No load)     | 40mm/sec                                          |  |  |  |  |
| Approximate opening time through 90°* | <10sec                                            |  |  |  |  |
| Maximum cycles per day*               | 720 per 24 hours at a maximum rate of 30 per hour |  |  |  |  |
| Maximum gate leaf length*             | 3,5m per gate leaf                                |  |  |  |  |
| Maximum gate mass*                    | 500kg                                             |  |  |  |  |
| Ingress protection                    | IP44                                              |  |  |  |  |
| Operating voltage                     | 24Vdc                                             |  |  |  |  |
| Current consumption at rated load     | 3A                                                |  |  |  |  |
| Current consumption at max load       | 5A                                                |  |  |  |  |
| Maximum drive arm thrust              | 1500N                                             |  |  |  |  |
| Operating temperature                 | -20 to 50 °C                                      |  |  |  |  |
| Dimensions (mm)                       | 98x95x920                                         |  |  |  |  |
| Weight                                | 6Kg                                               |  |  |  |  |

**Technical specifications** 

\* Based on the premise that 440mm of stroke is utilised and that the gate is free and even in movement and that it meets the criteria specified in the demand index table on the following page and the mass to leaf length graph following that.

| ET/Nice 24V Double Swing Control Unit   |                                                                                      |  |  |  |
|-----------------------------------------|--------------------------------------------------------------------------------------|--|--|--|
| Power supply at control box             | 29V AC via independent step down transformer(Low traffic applications only)          |  |  |  |
|                                         | 230V AC (Mandatory for high traffic applications)                                    |  |  |  |
| Power consumption                       | < 30W (250Vac)                                                                       |  |  |  |
| Motor voltage                           | 24V DC                                                                               |  |  |  |
| Operating temperature range             | -10 / +50° C                                                                         |  |  |  |
| Anti-crushing safety sensing            | Electronic load profiling                                                            |  |  |  |
| Auxiliary output for ancillaries (Peak) | 24V DC at 300mA, Automatic electronic overload protection                            |  |  |  |
| Rated battery charging voltage          | 27.6V DC                                                                             |  |  |  |
| Receiver format *                       | ET BLU MIX $\ensuremath{\mathbb{C}}$ backward compatible with ET BLUE (Rolling code) |  |  |  |
| Receiver frequency *                    | 433.92MHz                                                                            |  |  |  |
| Receiver channels                       | 4 (CH1 = BT, CH2 = PED, CH3 = Aux relay, CH4 = Holiday lockout)                      |  |  |  |
| Receiver memory *                       | 64 x 4 channel users (Upgradable)                                                    |  |  |  |

\* This control card does not have a built in receiver but rather makes use of the NICE SM Snap fit receiver connection. The control card is compatible with all of the NICE SM Snap fit receivers as well as the ET SM Snap fit receivers. The NICE SM receiver's functions are not the same as the functions described in this manual. For the NICE receiver functionality please refer to the documentation that comes with the receiver.

ET SM Snap fit receivers come in two user options:

- 64 User memory (Standard in kits)
  - 999 User memory (Optional upgrade)

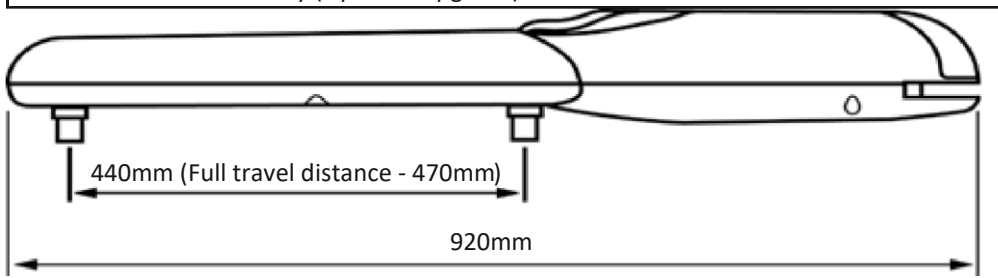

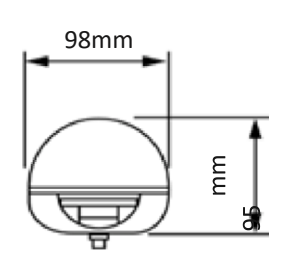

#### Product durability guide

| Demand index table                    |                                |     |  |  |  |  |
|---------------------------------------|--------------------------------|-----|--|--|--|--|
| Gate leaf mass                        | >100 Kg                        | 0%  |  |  |  |  |
|                                       | >200 Kg                        | 10% |  |  |  |  |
|                                       | >300 Kg                        | 20% |  |  |  |  |
|                                       | >400 Kg                        | 30% |  |  |  |  |
| Gate leaf length                      | 1 – 2m                         | 0%  |  |  |  |  |
|                                       | 2 – 3m                         | 10% |  |  |  |  |
|                                       | 3 – 3.5m                       | 20% |  |  |  |  |
| Operating temperature. Near minimum o | r near maximum.                | 20% |  |  |  |  |
| Cladded gate leaf                     | 15%                            |     |  |  |  |  |
| Installation in windy area            | Installation in windy area 20% |     |  |  |  |  |

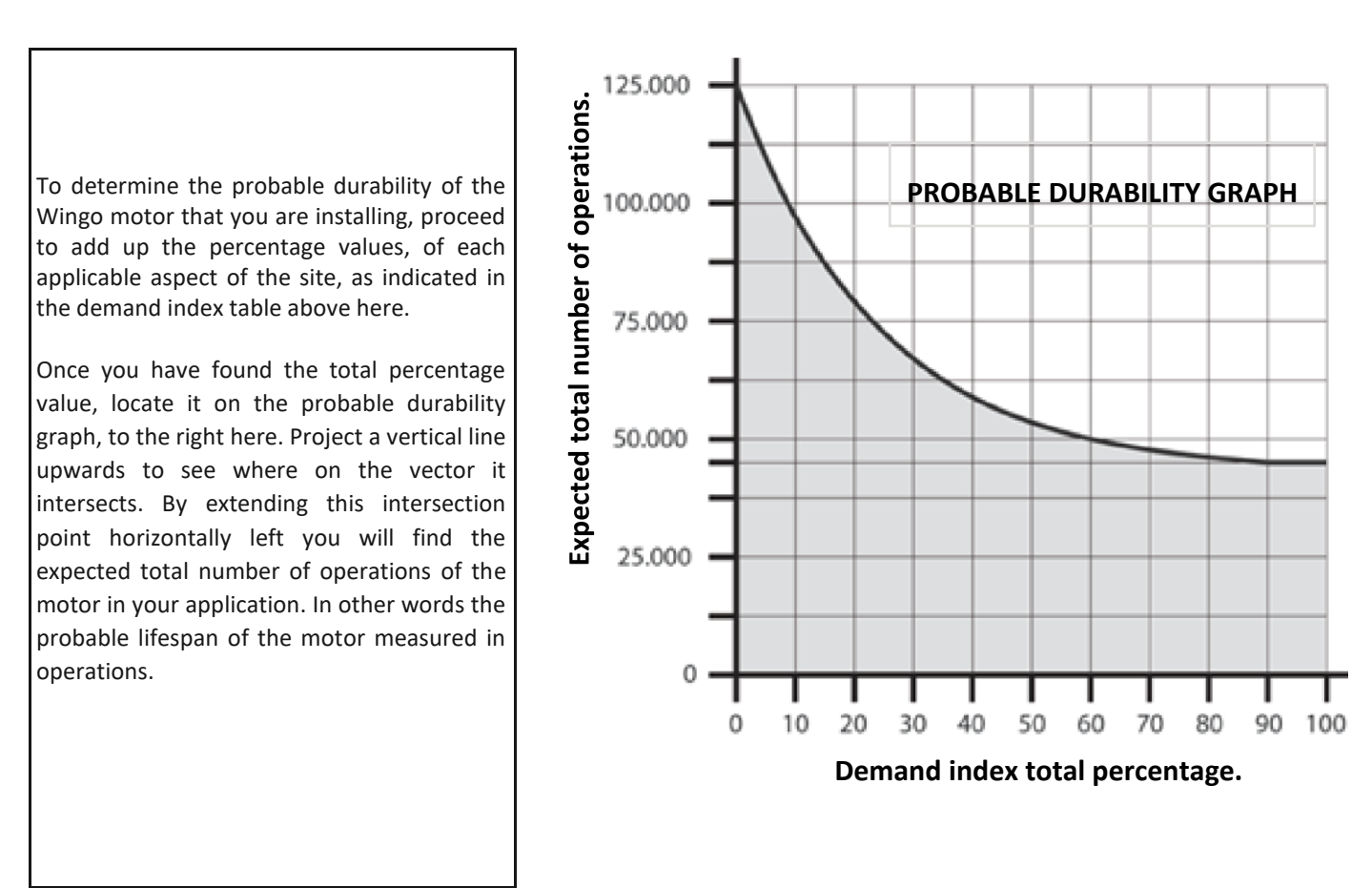

An example of how to use this product durability guide, above, is:

Gate leaf mass = 200Kg (Demand index = 10%) Gate leaf length = 2.5m (Demand index = 10%) Gate installed in a windy environment (Demand index = 15%) Total demand index = 35% Estimated total number of operations = 62 500 operations

NB! The estimated durability calculation has been determined based on the results of a series of tests carried out on prototypes. It needs to be understood that the product durability is an estimation or guide, and is not a guarantee of the actual durability of the product.

#### **Product application limitations**

#### Gate leaf length versus gate leaf mass

As the gate length increases, so how heavy the gate can be decreases. Please revert to the graph below for guidance on the limitations of the Wingo motor. In the example; A is acceptable. B is not.

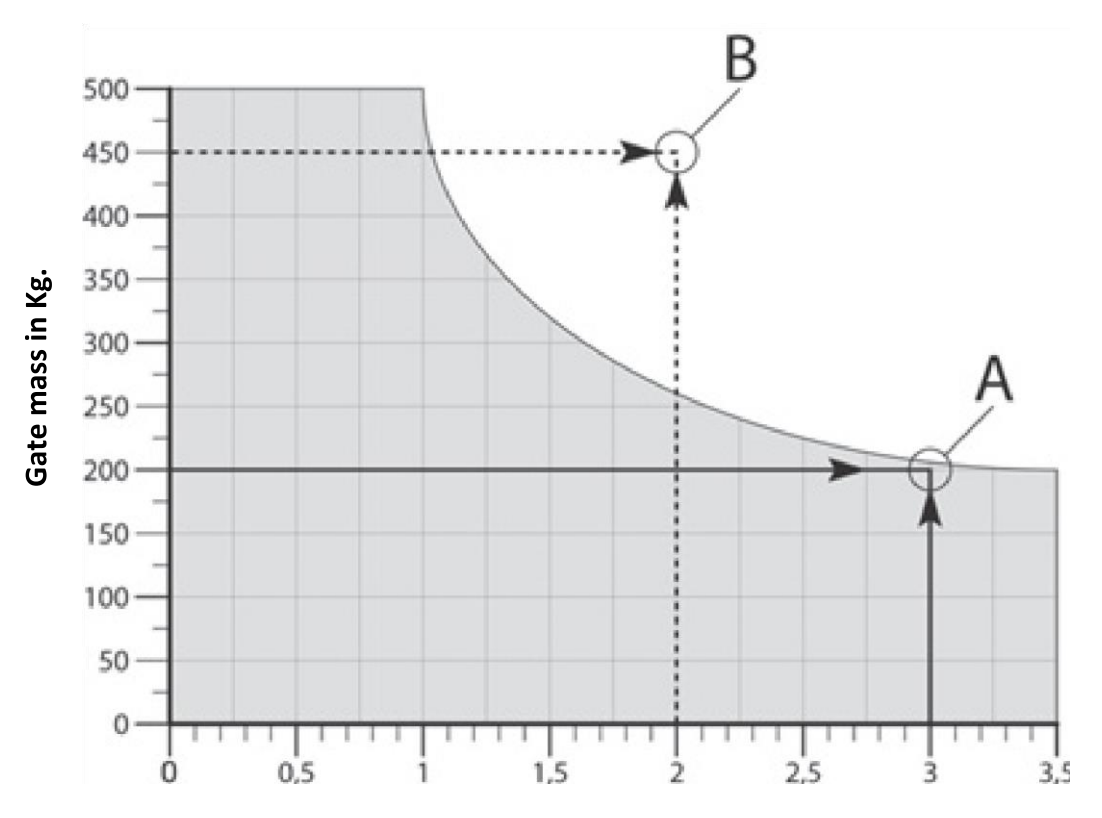

Gate leaf length in meters.

#### Space limitation

In the case of an inward opening gate, there needs to be enough space allowed for the motor to swing into and the hinge cannot be set too deep into the opening along the column. The diagram below shows the limitations of these space requirements. The minimum space requirement between the hinge and any wall running adjacent to the driveway (F) is 290mm. The maximum depth of the gate hinge to the inside mounting surface of the column the gate is hanging off (C) is 250mm

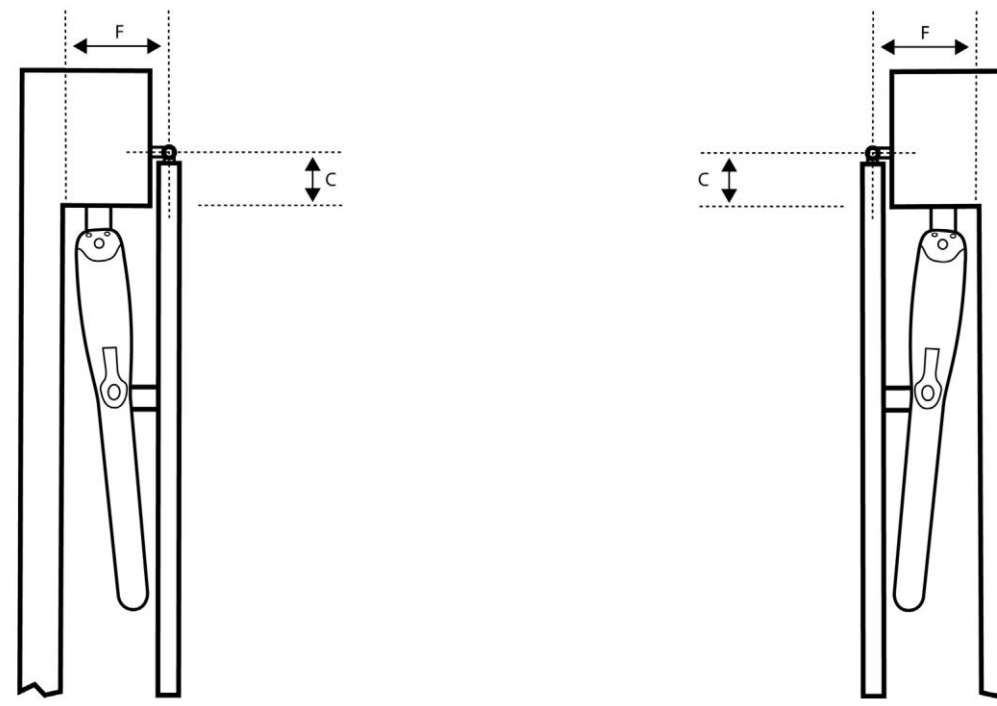

#### Cabling requirements

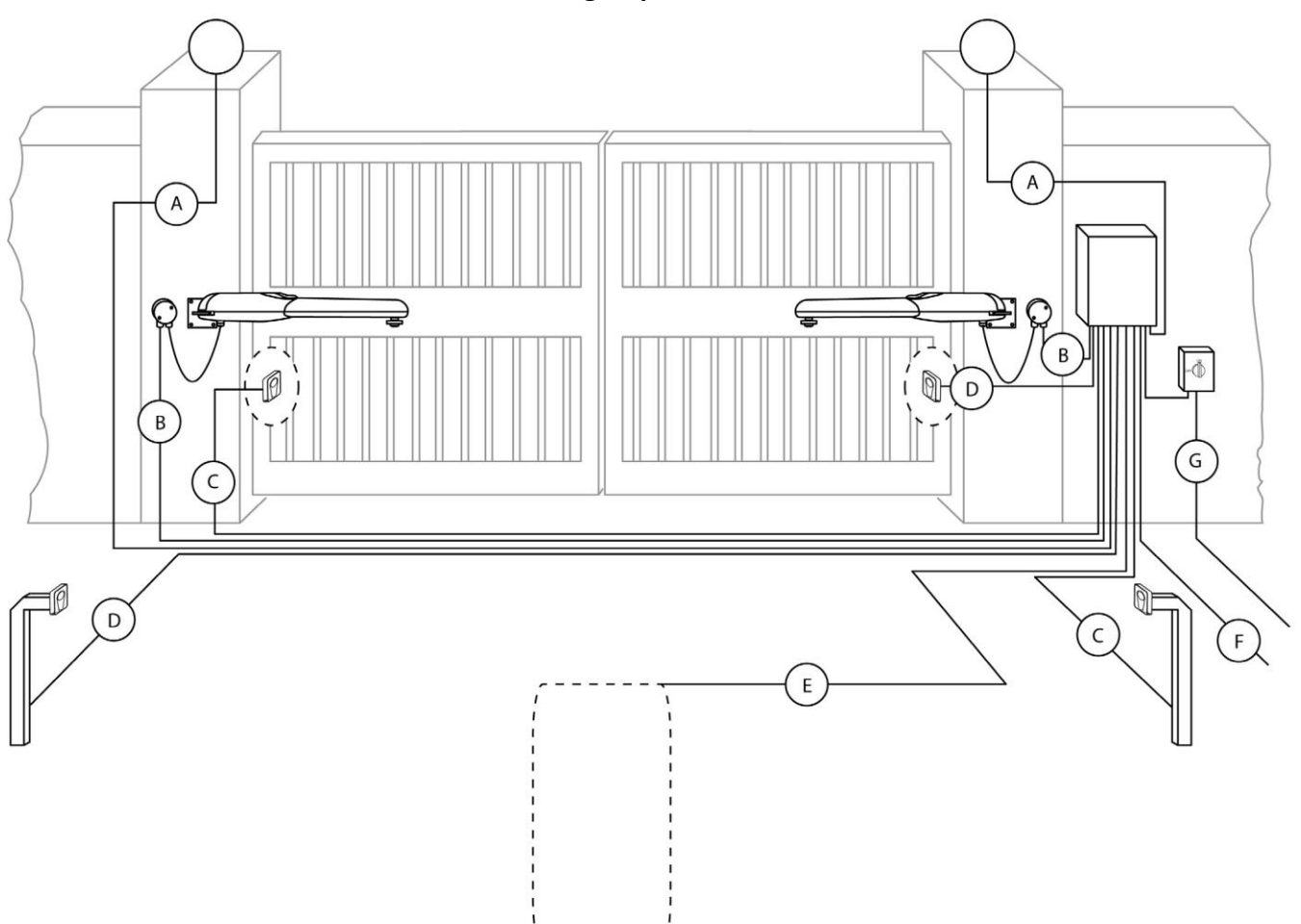

| A | Courtesy Light                                                           | 2 + Earth 1mm (3 Amp max load)                                   |
|---|--------------------------------------------------------------------------|------------------------------------------------------------------|
| В | Motor 1 and 2 wiring<br>(Maximum cable distance 20m)<br>(5 core Cabtyre) | 2 x 1.5mm - Motor,<br>2 x 1.5mm - encoder,<br>1 x 1.5mm – Earth. |
| С | Infra-red safety beams TX<br>(Maximum cable distance 100m)               | 2 x 0.5mm                                                        |
| D | Infra-red safety beams RX<br>(Maximum cable distance 100m)               | 4 x 0.5mm                                                        |
| E | Metal loop detector's loop<br>(Maximum cable distance 50m)               | 1 x 1.5mm silicone panel flex                                    |

| F | Triggers and status LED to and from house<br>(Maximum cable distance 100m) | 1 x 0.5mm – LED,<br>1 x 0.5mm – Common , 1 x<br>0.5mm – Button trigger,<br>1 x 0.5mm – Pedestrian trigger. |  |  |
|---|----------------------------------------------------------------------------|----------------------------------------------------------------------------------------------------|--|--|
| G | VAC supply from house                                                      | 2 + Earth 2.5mm                                                                                            |  |  |

There is one common factor in all swing gate applications that is unchanging. This factor is the hinges that the gates swing on. No matter the column, style, post or wall that the hinges are fastened to, the gate will always swing on these fixed pivot points. For this reason we take all of the measurements necessary to determine the gate motor positioning from the hinge centers.

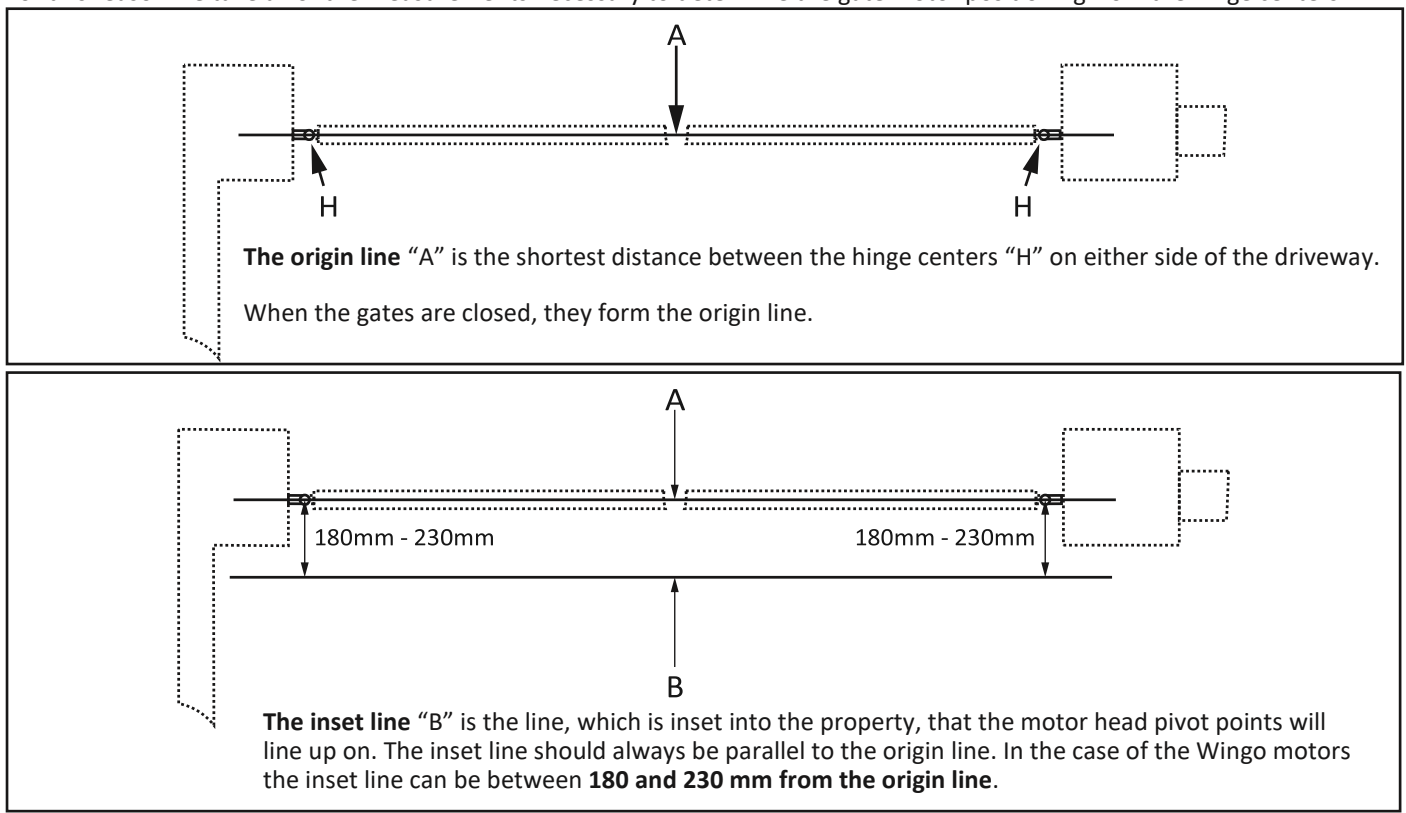

The origin line and inset line are the same in both inward opening gate and outward opening gate applications.

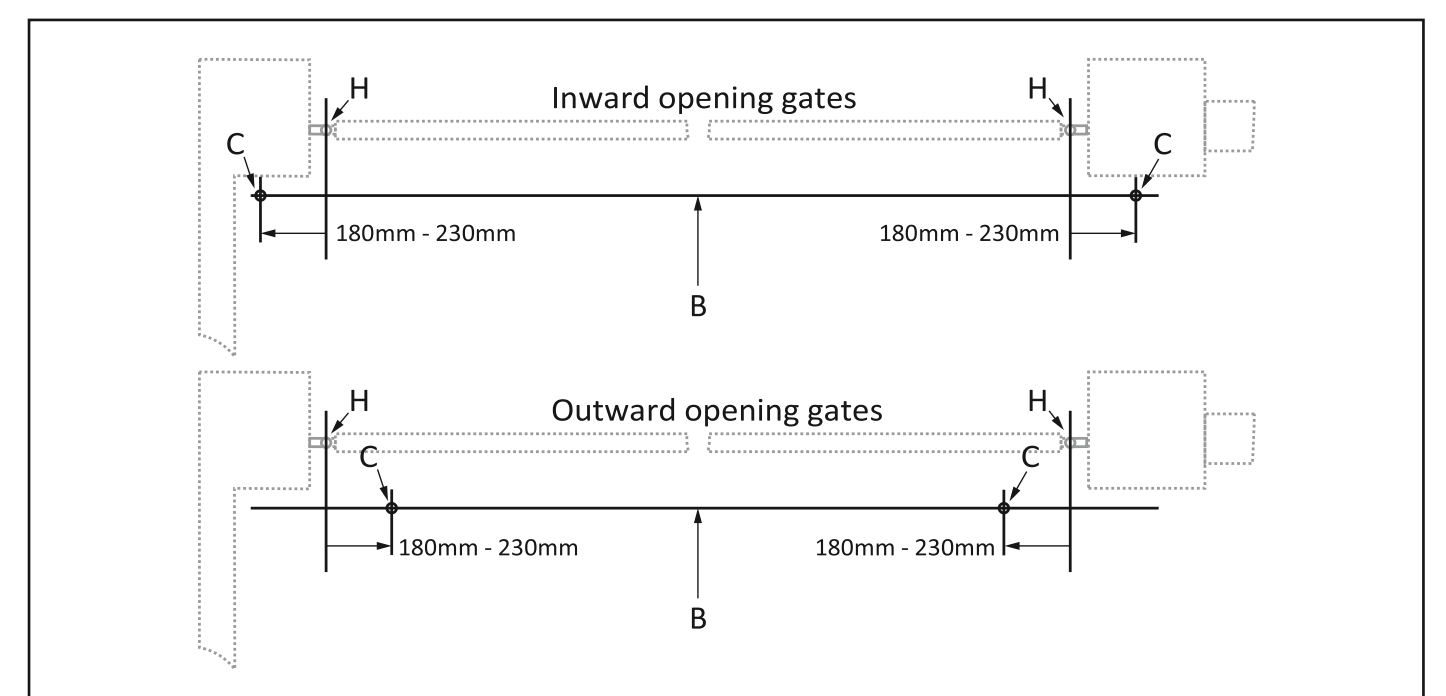

**The motor head pivot points** "C" are simple to determine once your inset line is in place. It is at this step that inward opening and outward opening gate installations begin to differ. Once again you will need to use the hinge centers "H" as your starting points when measuring for the motor head pivot point positions.

Measure along the inset line and mark off the exact same distance that you used between your origin line and inset line previously, to find the motor head pivot positions "C" as shown here.

NB! Note the difference between inward opening and outward opening positions.

Once you have found your origin line and you have measured and marked your inset line, you can continue on to the next step in determining your motor mounting positions.

With the motor head pivot positions determined, the next step is to prepare and install the motor head mounting brackets.

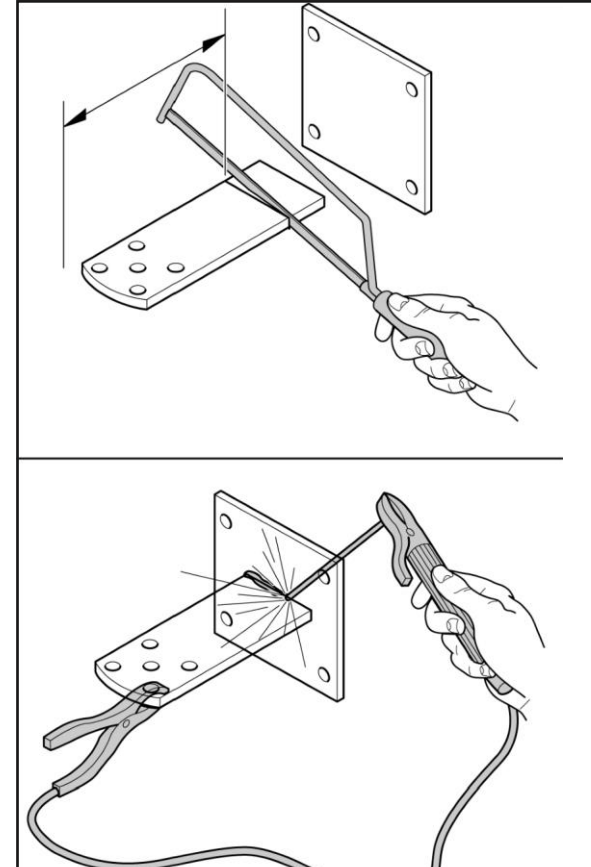

The success or failure of your new swing gate installation hinges on how well you prepare and install your motor mounting brackets. The following points are crucial when preparing your mountings;

• Double check your measurements before trimming any of the brackets.

• Whatever you intend to mount the bracket to, must be able to withstand forces in excess of 1500N. If necessary spread the load delivered through the bracket by adding a larger mounting plate.

•The gate mount bracket should never be mounted directly to a single upright or picket. Rather install a horizontal cross member, from one end of the gate leaf to the other, to spread the forces across the entire gate leaf. Without this cross member the pickets/ uprights will bend and bow over time.

•The gate mount bracket should not be trimmed unless you have double checked that the gate does not touch the front of the motor as they swing together all the way through 90°.

•Avoid installing the motor head mounting bracket on fiber cement (Vibracrete) or cinder brick walls and columns. Rather install an additional style (post) for the motor head bracket to mount on.

• Do not use self-drilling "TEK" screws to mount any of the brackets.

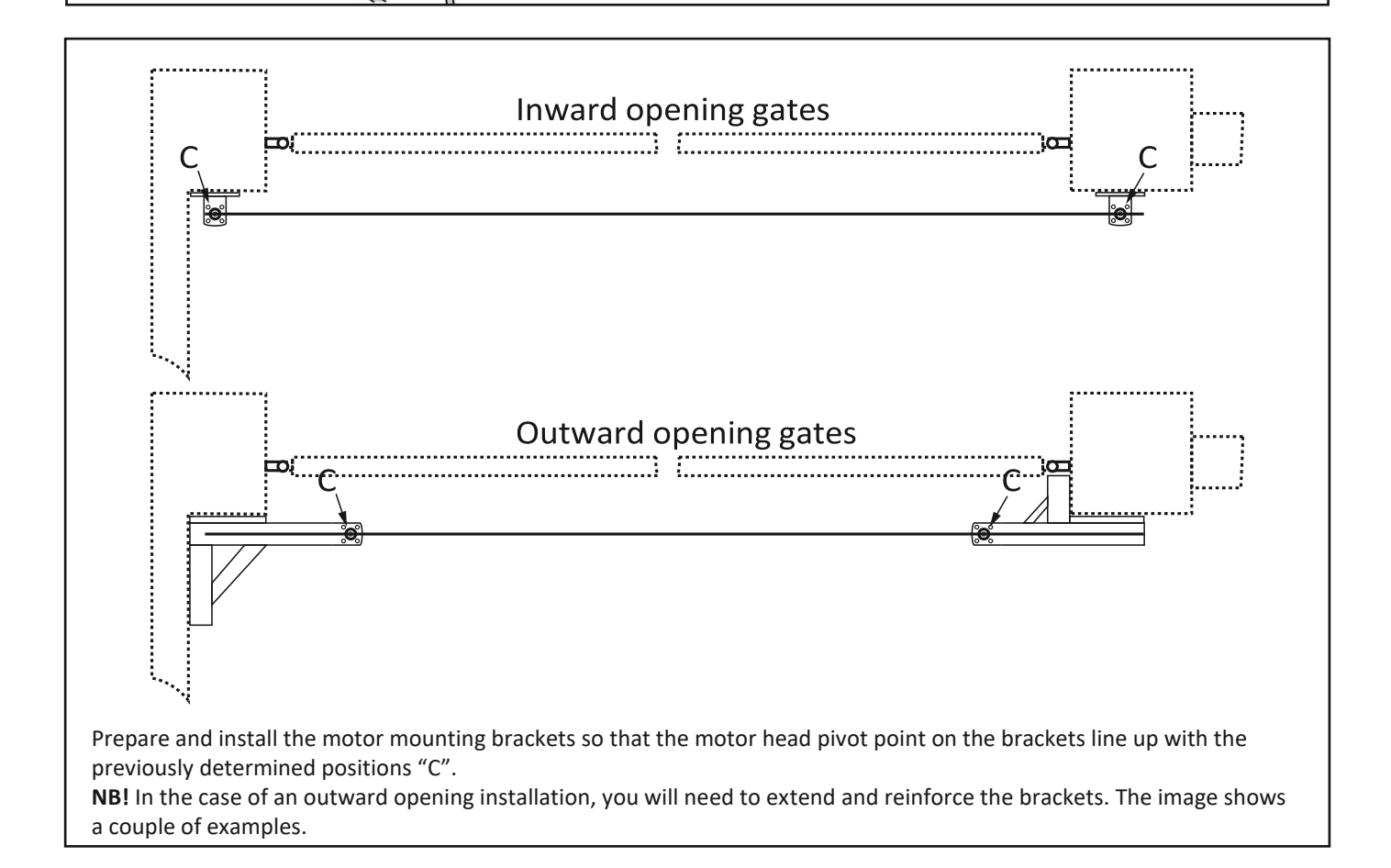

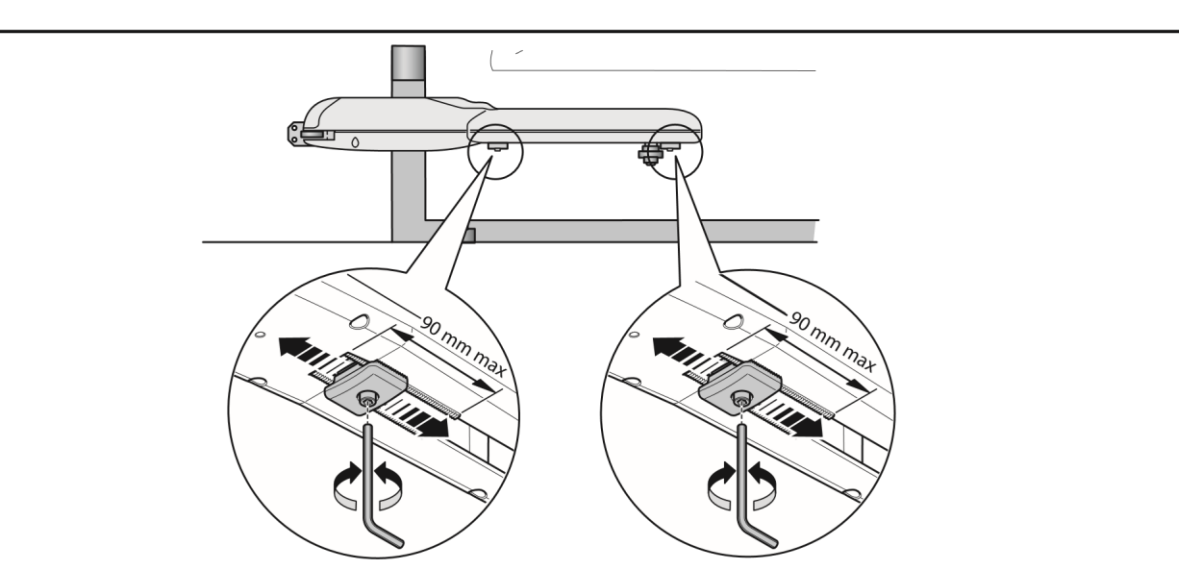

Before continuing to the next step, prepare the ends of travel stoppers on the motor. Each stopper should be positioned to approximately the middle of their range. The maximum range of each stopper is 90mm as indicated in the image here. You will need to use a 5mm Allen<sup>®</sup> hex key here.

**NB!** Be careful at this step as the motor is only fastened at one end. Provide sufficient temporary support at the gate mount end of the motor to prevent any possible damage to the motor.

Using a Phillips <sup>®</sup> screw driver, loosen the two self-tapping screws holding the motor head cover in place and remove the cover. Using the supplied nut, bolt and washer, mount the motor onto your newly installed motor head mounting bracket as shown here. The nut should not be tightened hard up against the casing but rather just be turned on until it reaches the casing. You will need a 17mm spanner or socket for this.

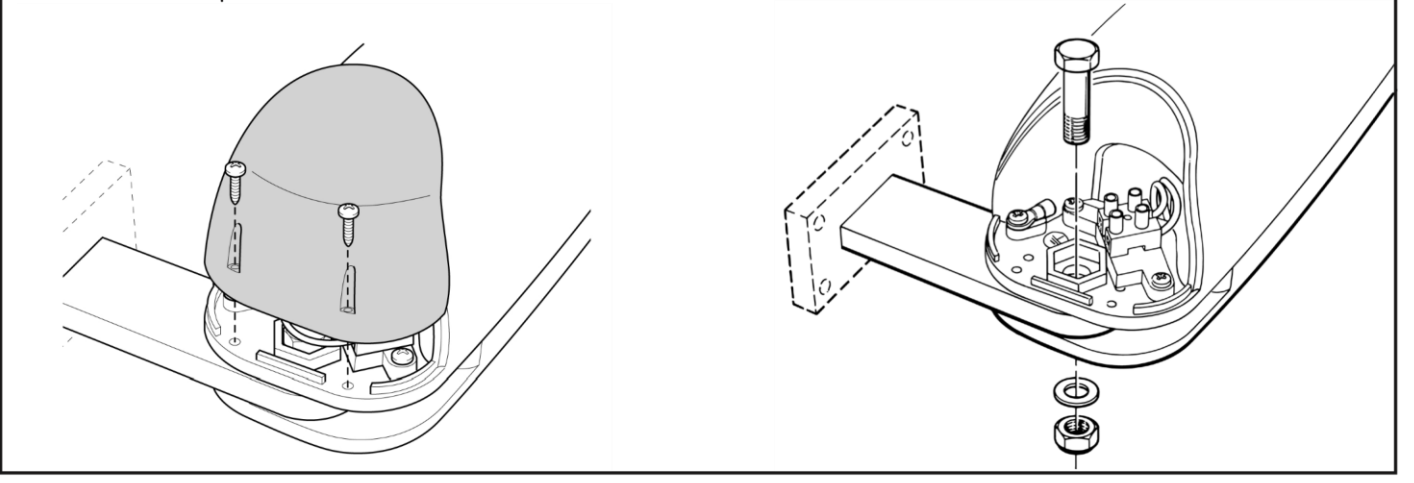

**NB!** Be careful at this step as the motor is only fastened at one end. Provide sufficient temporary support at the gate mount end of the motor to prevent any possible damage to the motor.

Using the supplied bolt and washer, mount the gate mounting bracket as shown here. You will need a 13mm spanner or socket for this.

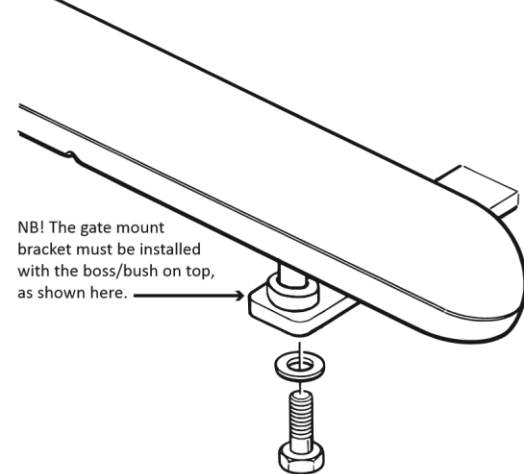

For an inward opening installation, move the gate mount bracket and traveler up to the end stopper furthest away from the motor head.

For an outward opening installation, move the gate mount bracket and traveler up to the end stopper nearest to the motor head.

NB! To move the traveller at this stage, run the motor directly off the battery with the gearbox engaged.

Swing the motor to the gate in the closed position, so that the back of the gate mount bracket rests flush against the gate "D". As indicated below. Mark the gate at this point.

Remove the gate mount bracket from the motor again and then weld the bracket onto the gate where you made your markings. In the cases where it is not possible to weld the bracket directly onto the gate, then a small backing plate must be welded onto the gate mount bracket so that the backing plate can be fastened onto the gate. Do not trim the gate mount bracket unless absolutely certain the front of the motor will not touch the gate at any point in the travel through 90°.

NB! Please note the 30mm height difference between the motor head bracket and the gate bracket as shown here.

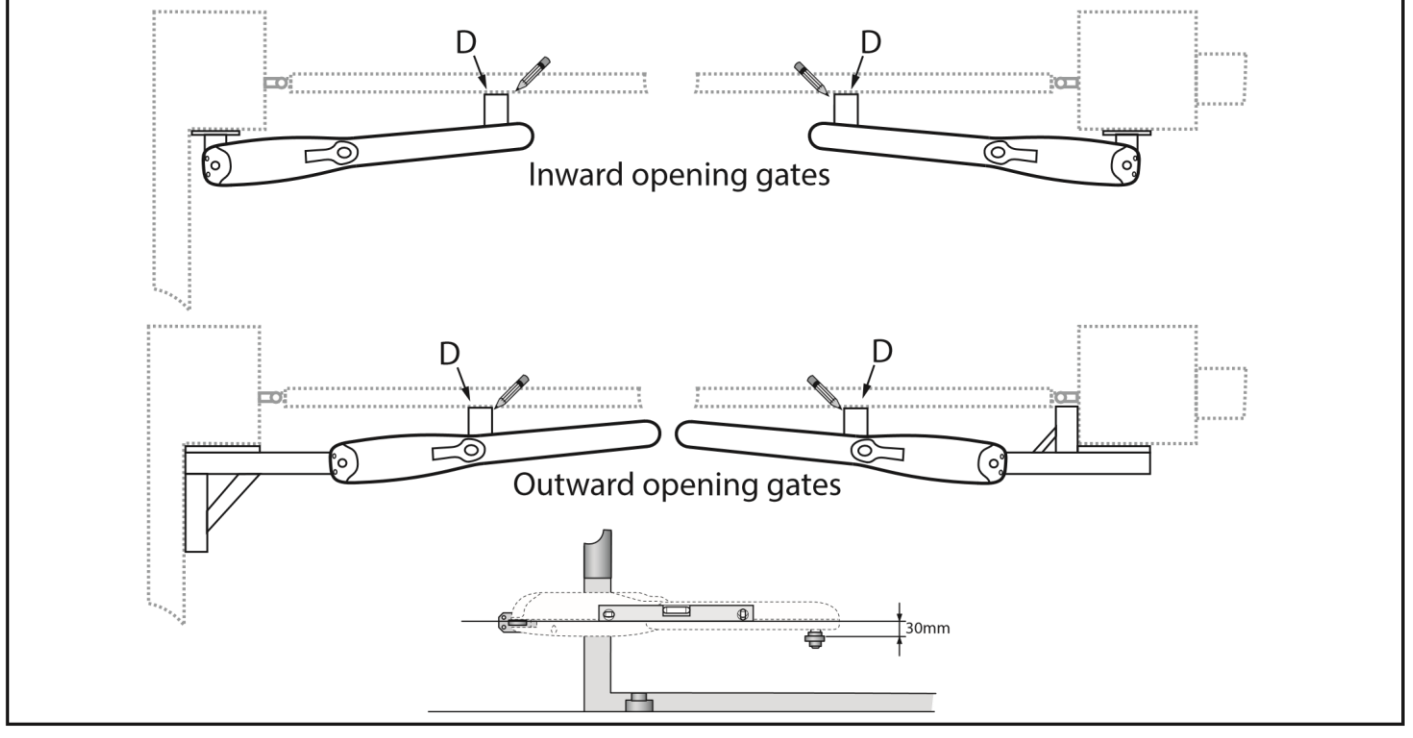

#### Wiring connections

Feed your cabtyre via the cable gland at the base of the motor head into the terminal connection chamber. Following the label inside the terminal connection chamber, connect up your cabling.

•The encoder wiring is not polarity sensitive thus the encoder wiring can be connected either way around.

•The motor wiring direction is tested when the runtime and profiling setup routine is carried out. If your wiring is the wrong way around at this stage it is not critical as you can correct it when you reach that step in the setup.

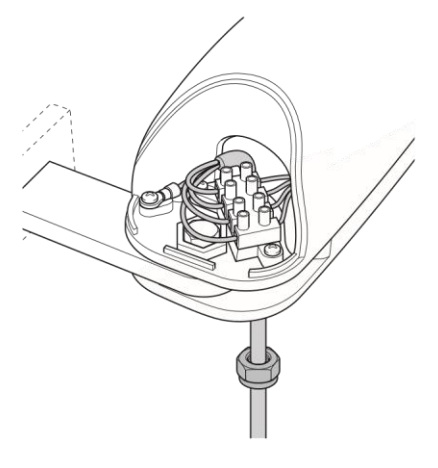

#### Wiring connections

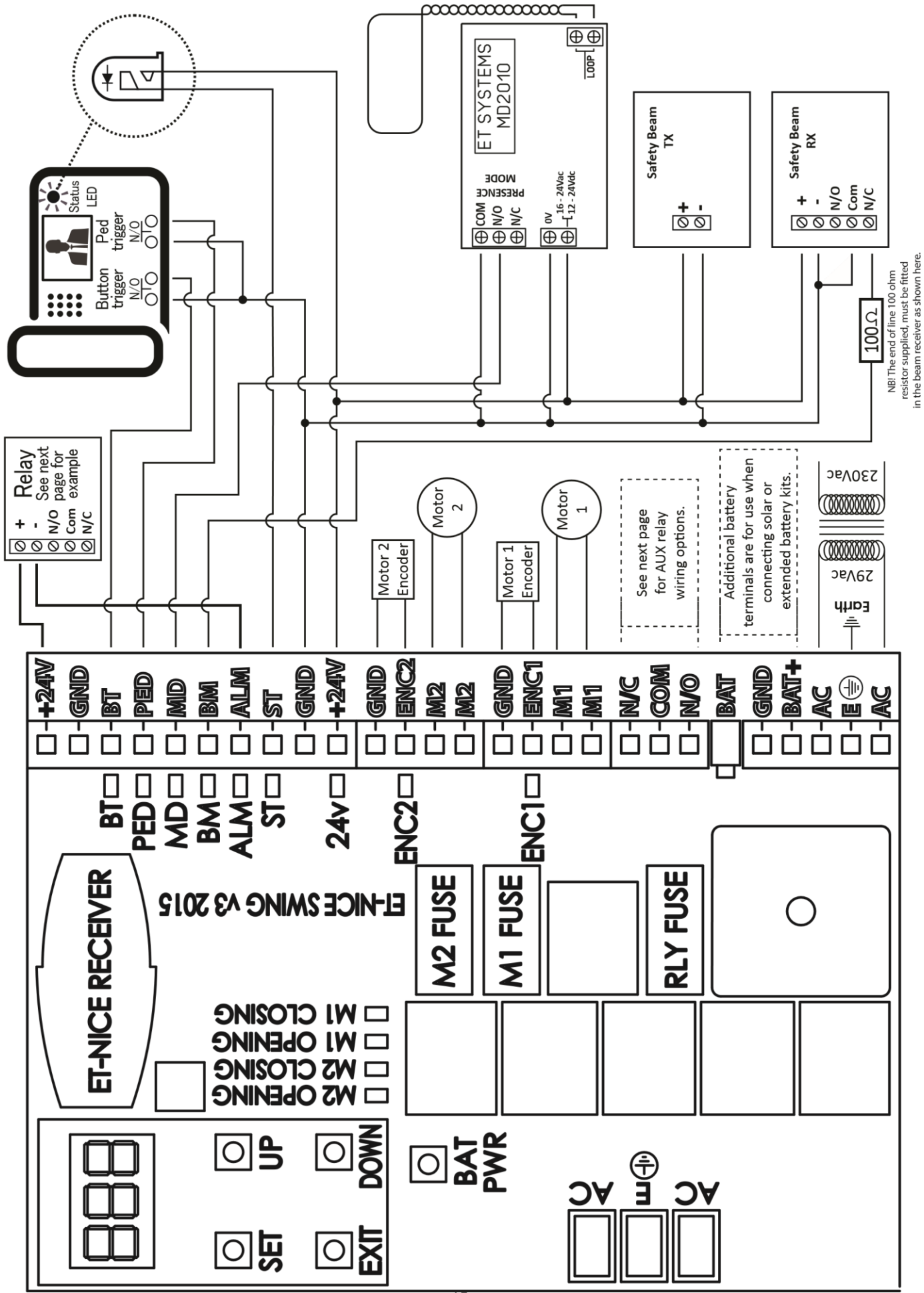

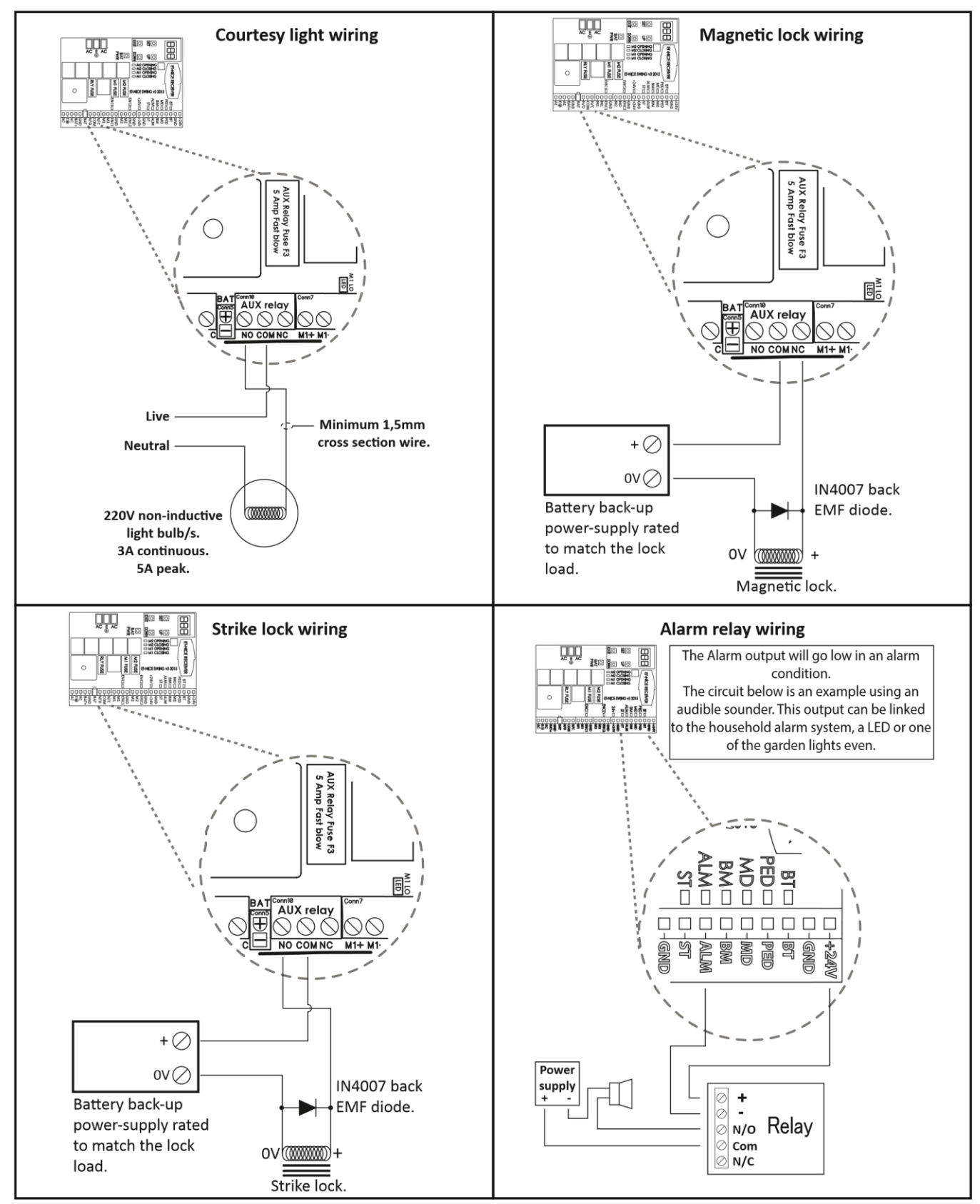

Wiring connections

**NB!** Before continuing ensure all wiring and connections are correct and firm. All switching input circuits should be tested using their LED indicators to ensure they are switching correctly and that they are not false triggering.

**NB!!** A linear type motor such as the Wingo swings in conjunction with the gate while it is operating. This means the cable transferring the motor and encoder circuits to and from the motor must also move. If sufficient slack is not allowed for the cable to flex and move, the cabled circuits can and will be damaged in this section of the circuit.

- Ensure that you have allowed enough cable length so that the cable does not pull taught at any point in the gate travel.
- Do not cable tie, tape or fasten the cables to any fixed point. Always allow the cables to hang naturally and free.
- Ensure the cables do not snag or catch on anything as the gates swing back and forth.

| How To Use The Manual Override.                                                                                 |                        |  |  |  |  |  |
|----------------------------------------------------------------------------------------------------|------------------------|--|--|--|--|--|
| To manoeuvre the gates manually by hand, you need to disengage the gearboxes by completing the following steps. |                        |  |  |  |  |  |
| Putting the motors into manual override.                                                                        |                        |  |  |  |  |  |
| Slide the lock cover open.                                                                                      |                        |  |  |  |  |  |
| Insert key and turn to unlock.                                                                                  |                        |  |  |  |  |  |
| Lift the manual override lever.                                                                                 |                        |  |  |  |  |  |
| You are now able to manoeuvre the gates to any position by hand.                                                |                        |  |  |  |  |  |
| Engaging the motors a                                                                                           | after manual override. |  |  |  |  |  |
| Lower the manual override lever back down.                                                                      |                        |  |  |  |  |  |
| Using the key lock the lever in place.                                                                          | 2005                   |  |  |  |  |  |

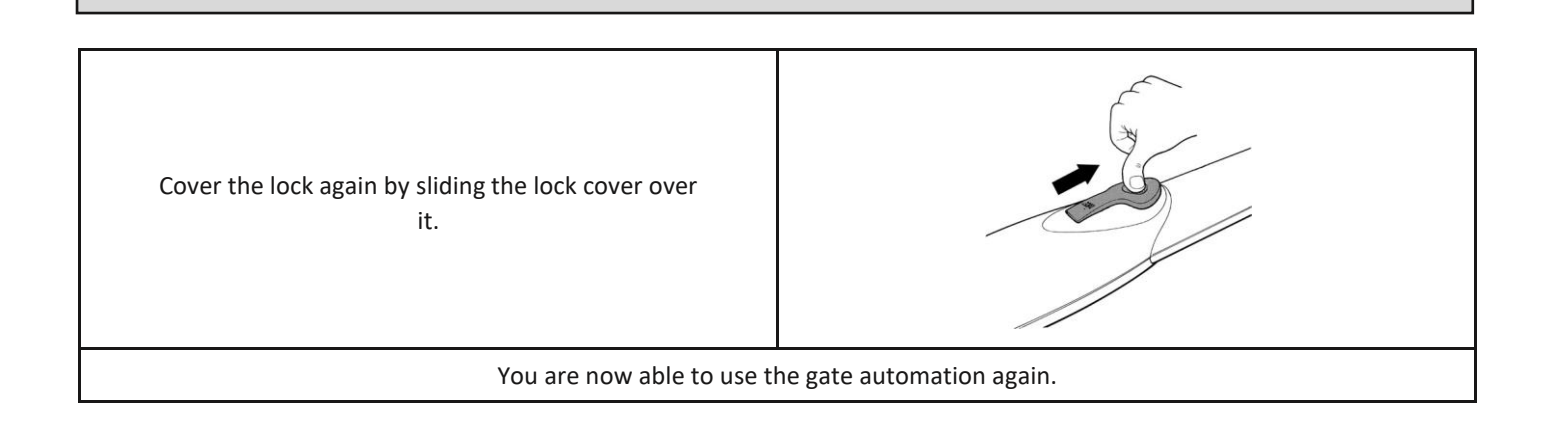

#### Adjusting and setting the mechanical ends of travel stoppers.

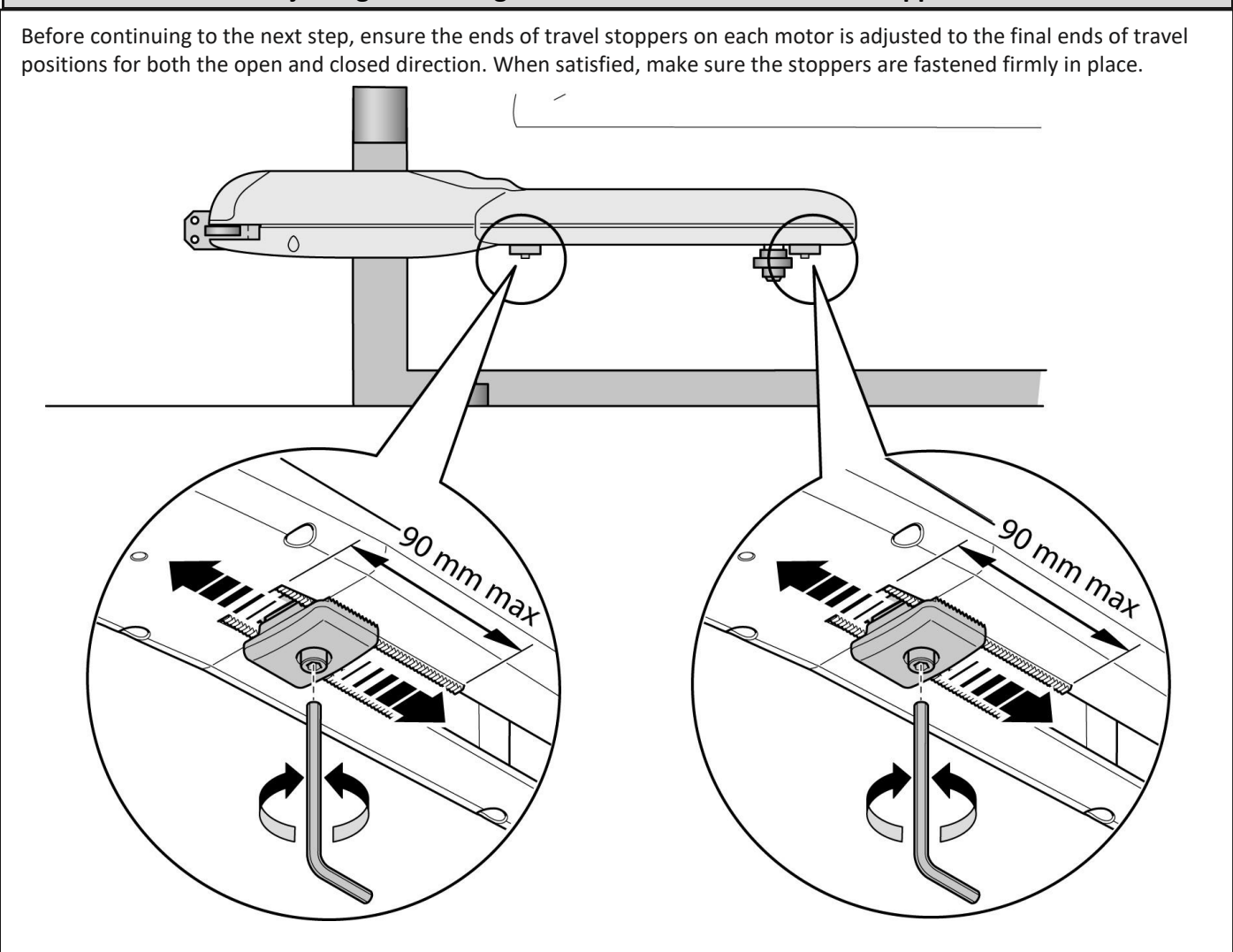

**NB!!** If either of the stoppers shifts, or is moved after the initial runtime and profiling routine has been completed then the motors will not run correctly and the software will constantly try to reference the gate travel. In lighter material gates or longer gate leaves, that present flexing in the gate leaf itself, adding ground stoppers will provide greater security as the gates will have more to positively close against. If ground stoppers are in place it is still imperative that the mechanical ends of travel stoppers on the motor themselves are in the correct position and sufficiently fastened.

Programming and setup menu legend.

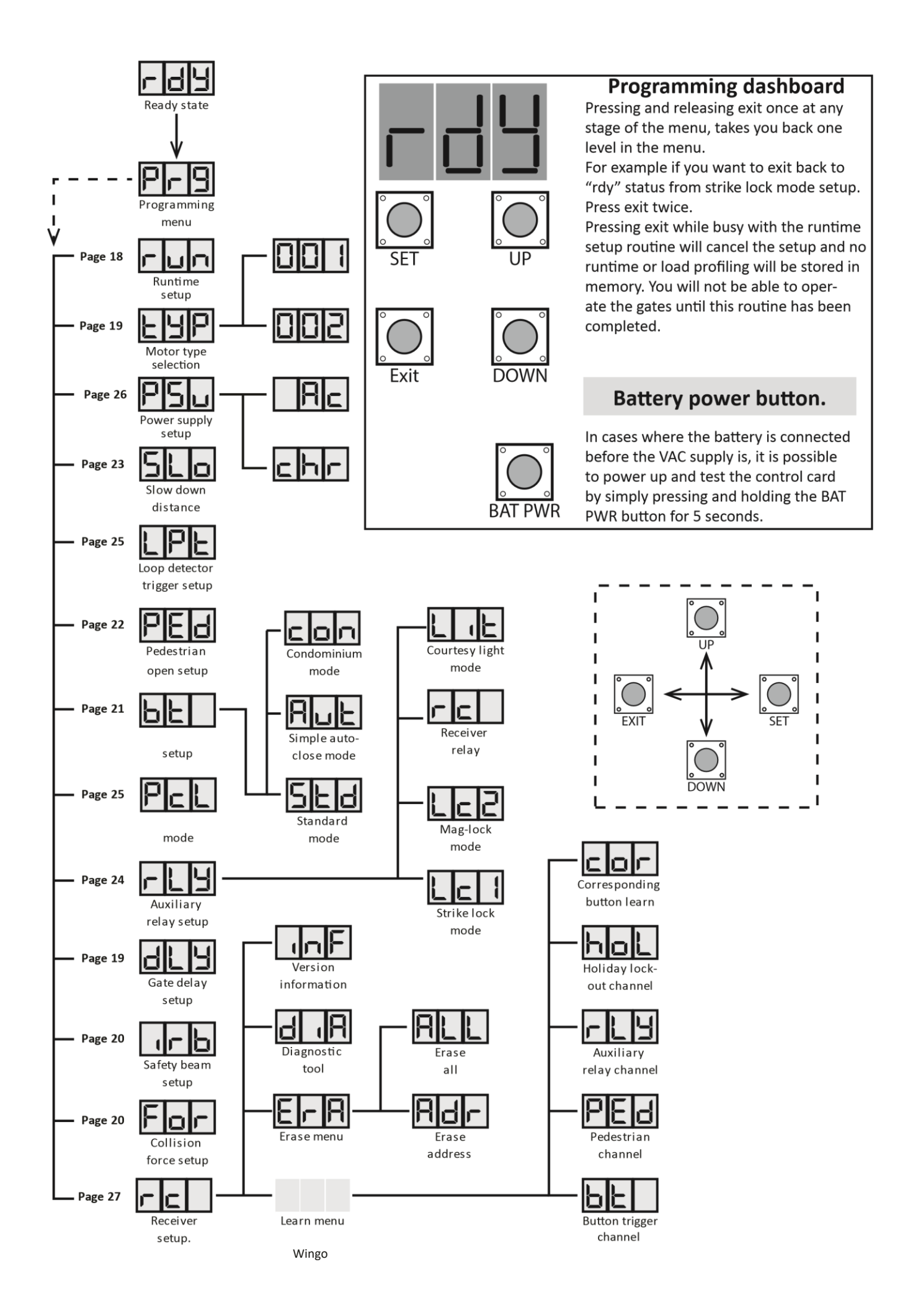

Toona

AC monitoring

> Charger On/Off

Button trigger Positive

close

lrn

| run                                                                                  | Setting up the gates' runtime. (Mandatory) |                                                                                                    |                                                                                                    |                     |                                   |  |  |
|--------------------------------------------------------------------------------------|--------------------------------------------|----------------------------------------------------------------------------------------------------|----------------------------------------------------------------------------------------------------|---------------------|-----------------------------------|--|--|
| From Ready status                                                                    |                                            |                                                                                                    | Before continuing with the runtime setup; the mounting brackets installation must be completed properly and the ends of travel stoppers must be installed as per page 16. |                     |                                   |  |  |
|                                                                                      |                                            | rdy                                                                                                    | In the case of a sin to M1.                                                                                                    | gle swing installat | tion, the motor must be connected |  |  |
|                                                                                      |                                            |                                                                                                    | Begin with the gate                                                                                                    | es engaged and ir   | the middle of travel.             |  |  |
|                                                                                      |                                            |                                                                                                    |                                                                                                    | Response            |                                   |  |  |
| Action                                                                               |                                            | Description                                                                                                   | Description Display Buzzer Gate/s                                                                                                    |                     |                                   |  |  |
| To enter the program<br>menu. Press and hold SET<br>until buzzer beeps.              | SET                                        | Display changes to<br>"Prg" and buzzer<br>beeps.                                                              | Pr9                                                                                                    | ∭)x2                |                                   |  |  |
| Press and release the<br>down button once to<br>scroll to "run"                      | Down                                       | Display changes with each button press.                                                                       | гип                                                                                                    |                     |                                   |  |  |
| With "run" on the display, press and release SET.                                    | SET                                        | Buzzer beeps once<br>and "CL1" displays<br>to indicate motor 1<br>wiring configuration<br>needs to be tested. | cL                                                                                                    | ∭x1                 |                                   |  |  |
| Press and hold the UP<br>button to ensure gate 1<br>runs closed.                     | UP                                         | "CL1" remains<br>displayed and the<br>motor connected<br>to motor 1 output<br>begins running<br>closed.       | cL                                                                                                    |                     |                                   |  |  |
| Release the up button after                                                          | confirming that                            | at gate 1 has begun runn                                                                                      | ing closed. If gate 1                                                                                                    | did not close, cor  | rect your wiring.                 |  |  |
| Press and release SET<br>button to advance to the<br>next stage of runtime<br>setup. | SET                                        | Buzzer beeps once<br>and "CL2" displays<br>to indicate motor 2<br>wiring configuration<br>needs to be tested. | c15                                                                                                    | ∭x1                 |                                   |  |  |
| Press and hold the UP<br>button and ensure gate 2<br>runs closed.                    | UP                                         | "CL2" remains<br>displayed and the<br>motor connected<br>to motor 2 output<br>begins running<br>closed.       | cL2                                                                                                    |                     |                                   |  |  |
| Release the up button after                                                          | confirming that                            | at gate 2 has begun runn                                                                                      | ing closed. If gate 2                                                                                                    | did not close, cor  | rect your wiring.                 |  |  |
| Press and release SET<br>button to begin the learn<br>gate travel distances.         | SET                                        | "Lrn" displays. Motor<br>2 closes until its gate<br>surges closed.                                            | Len                                                                                                    | On/off              |                                   |  |  |
|                                                                                      |                                            | "Lrn" displays. Motor<br>1 closes until its gate<br>surges closed.                                            | Len                                                                                                    | ∭ On/off            |                                   |  |  |
|                                                                                      |                                            | "Lrn" displays. Motor<br>1 runs until its gate<br>surges open.                                                | Len                                                                                                    | ∭ On/off            | 2                                 |  |  |
|                                                                                      |                                            | "Lrn" displays. Motor<br>2 runs until its gate<br>surges open.                                                | Len                                                                                                    | On/off              | a                                 |  |  |
|                                                                                      |                                            | "Lrn" displayed.<br>Motor 2 runs fully<br>closed at normal<br>speed.                                          | Len                                                                                                    | On/off              |                                   |  |  |
|                                                                                      |                                            | "Lrn" displayed.<br>Motor 1 runs fully<br>closed at normal<br>speed.                                          | Len                                                                                                    | On/off              |                                   |  |  |
| Gate 1 reaches closed position.                                                      |                                            | Buzzer silences and<br>display reverts to<br>"Prg"                                                            | Pr9                                                                                                    |                     |                                   |  |  |
| Scroll up or down to next program option.                                            | Down Up                                    | OR                                                                                                    | EXIT back to<br>Ready status                                                                                                    | Exit                | r d y                             |  |  |

| Selecting the motor type. (Mandatory) typ                               |                                             |                                                        |                                                                                                    |                     |                 |          |  |
|-------------------------------------------------------------------------|---------------------------------------------|--------------------------------------------------------|----------------------------------------------------------------------------------------------------|---------------------|-----------------|----------|--|
| From Ready status                                                       |                                             | rdy                                                    | The gates can be in any position when performing this routine. The factory default is TYPE 001 Wingo. The motor types that can be used on this control card are: Wingo or Toona. |                     |                 |          |  |
|                                                                         |                                             |                                                        |                                                                                                    | Response            |                 |          |  |
| Action                                                                  |                                             | Description                                            | Display                                                                                                    | Buzzer              |                 | Gate/s   |  |
| To enter the program<br>menu. Press and hold SET<br>until buzzer beeps. | SET                                         | Display changes to<br>"Prg" and buzzer<br>beeps.       | pr9                                                                                                    | [[])) <sub>x2</sub> | Not appl        | licable. |  |
| Use the UP or Down<br>buttons and scroll until<br>"tyP" displays        | Down                                        | Display changes with each button press.                | typ                                                                                                    |                     | Not appl        | licable. |  |
| With "tyP" on the display, press and release SET.                       | SET SET                                     | Current selection<br>displays and buzzer<br>beeps.     | 001                                                                                                    | [])) <sub>x1</sub>  | Not appl        | licable. |  |
| Use the UP or Down<br>buttons to select the<br>required motor type      | Use the UP or Down<br>buttons to select the |                                                        | 001                                                                                                    |                     | Not applicable. |          |  |
| group.                                                                  | Down                                        | Toona                                                  | 002                                                                                                    |                     | Not applicable. |          |  |
| With required motor type<br>group displayed, press<br>and release SET   | SET SET                                     | Display reverts to<br>"Prg" and buzzer<br>beeps twice. | pr9                                                                                                    | [〔〕)) <sub>x2</sub> | Not appl        | icable.  |  |
| Scroll up or down to next<br>program option.                            | Down                                        | OR                                                     | EXIT back to<br>Ready status                                                                                                    | Exit                |                 | rdy      |  |
|                                                                         | Setting up                                  | o the delayed s                                        | tart betweei                                                                                                    | n the two g         | ates            | dly      |  |
| From Ready s                                                            | tatus                                       | rdy                                                    | The gates can be in any position when performing this routin<br>The factory default is delay mode off.<br>The available time range is 1-20 seconds.                              |                     |                 |          |  |
| Action                                                                  |                                             |                                                        |                                                                                                    | Response            |                 |          |  |
| Atton                                                                   |                                             | Description                                            | Display                                                                                                    | Buzzer              |                 | Gate/s   |  |
| To enter the program<br>menu. Press and hold SET<br>until buzzer beeps. | SET                                         | Display changes to<br>"Prg" and buzzer<br>beeps.       | pr9                                                                                                    | [[])) <sub>x2</sub> | Not appl        | licable. |  |
| Use the UP or Down<br>buttons and scroll until<br>"dLy" displays        | Dow.                                        | Display changes with each button press.                | dly                                                                                                    |                     | Not applicable. |          |  |
| With "dLy" on the display, press and release SET.                       | SET                                         | Current selection<br>displays and buzzer<br>beeps.     | off                                                                                                    |                     | Not appl        | licable. |  |

| Use the UP or Down<br>buttons to select the<br>required delay time.     | Dow. Up      | Display changes by<br>1 second with each<br>button press. | 003                                                                                                    |                     | Not applicable. |  |
|-------------------------------------------------------------------------|--------------|-----------------------------------------------------------|----------------------------------------------------------------------------------------------------|---------------------|-----------------|--|
| With required time<br>displayed, press and<br>release SET               | SE1          | Display reverts to<br>"Prg" and buzzer<br>beeps twice.    | pr9                                                                                                    | ①》 <sub>x2</sub>    | Not applicable. |  |
| Scroll up or down to next program option.                               | Dow.         | OR                                                        | EXIT back to<br>Ready status                                                                                                    | Exit                | rdy             |  |
| for                                                                     | Adjusting t  | he safety level                                           | of the collisi                                                                                                    | ion force se        | ensing.         |  |
| From Ready status                                                       |              | rdy                                                       | This sets the amount of collision force before the safet<br>overload routines trigger.<br>The gates can be in any position when performing this<br>routine.<br>The factory default level is 003. The available range is 009<br>Levels 001 -003 are calibrated to conform to the CE safety<br>standards. |                     |                 |  |
| Action                                                                  |              |                                                           | 1                                                                                                    | Response            | 1               |  |
|                                                                         | 1            | Description                                               | Display                                                                                                    | Buzzer              | Gate/s          |  |
| To enter the program<br>menu. Press and hold SET<br>until buzzer beeps. | SET SET      | Display changes to<br>"Prg" and buzzer<br>beeps.          | pr9                                                                                                    | ①))) <sub>x2</sub>  | Not applicable. |  |
| Use the UP or Down<br>buttons and scroll until<br>"For" displays        | Dow.         | Display changes with each button press.                   | for                                                                                                    |                     | Not applicable. |  |
| With "For" on the display, press and release SET.                       | SET          | Current selection<br>displays and buzzer<br>beeps.        | 003                                                                                                    | [[])) <sub>x1</sub> | Not applicable. |  |
| Use the UP or Down<br>buttons to select the<br>required safety level.   | Dow. Up      | Display changes with each button press.                   | 004                                                                                                    |                     | Not applicable. |  |
| With required level<br>displayed, press and<br>release SET              | SE1          | Display reverts to<br>"Prg" and buzzer<br>beeps twice.    | pr9                                                                                                    | (二))) <sub>x2</sub> | Not applicable. |  |
| Scroll up or down to next program option.                               | Dow. Up      | OR                                                        | EXIT back to<br>Ready status                                                                                                    | Exit                | rdy             |  |
| irb                                                                     | Switching th | e safety beam                                             | input on, for                                                                                                    | use in Sta          | ndard BT mode.  |  |
| From Ready status                                                       |              | rdy                                                       | The factory default is off.<br>The gates can be in any position when performing this routine.<br>PLEASE NOTE!!! If any trigger option, that makes use of an automatic<br>closing timer, is used then the safety beam input becomes active for<br>that transaction.                                      |                     |                 |  |
| A                                                                       |              |                                                           |                                                                                                    | Response            |                 |  |
| Action                                                                  |              | Description                                               | Display                                                                                                    | Buzzer              | Gate/s          |  |
| To enter the program<br>menu. Press and hold SET<br>until buzzer beeps. | SE'          | Display changes to<br>"Prg" and buzzer<br>beeps.          | pr9                                                                                                    | [〔〕)) <sub>x2</sub> | Not applicable. |  |
| Use the UP or Down<br>buttons and scroll until<br>"irb" displays        | , ET         | Display changes with each button press.                   | irb                                                                                                    |                     | Not applicable. |  |

|                                                                      | Down             |                                                        |                              |                    |                 |
|----------------------------------------------------------------------|------------------|--------------------------------------------------------|------------------------------|--------------------|-----------------|
| With "irb" on the display, press and release SET.                    | ° Chi            | Current selection<br>displays and buzzer<br>beeps.     | off                          | 囗))) <sub>x1</sub> | Not applicable. |
| Use the UP or Down<br>buttons to change<br>between either on or off. | Up<br>Up<br>Down | Display changes with each button press.                | on                           |                    | Not applicable. |
| With required selection<br>displayed, press and<br>release SET       | SE'              | Display reverts to<br>"Prg" and buzzer<br>beeps twice. | pr9                          | ①)) <sub>x2</sub>  | Not applicable. |
| Scroll up or down to next program option.                            | Down             | OR                                                     | EXIT back to<br>Ready status | Exit               | rdy             |

NB! The End of line  $100\Omega$  resistor must be installed in the safety beam receiver as shown on page 13 to allow the gates to close.

The safety beam function on this control card conforms to the CE safety standards.

| Selecting a BT op                                                                                                | erating m | ode and adjusti                                                                                                    | ing the auto-                                                                                                    | close time | for it. <b>b</b> |  |  |
|----------------------------------------------------------------------------------------------------|-----------|----------------------------------------------------------------------------------------------------|----------------------------------------------------------------------------------------------------|------------|------------------|--|--|
| From Ready sta                                                                                                   | tus       | гдД                                                                                                    | The factory default is standard 4 step logic mode.<br>The factory default auto-close time is 15 seconds. The time ra<br>is 1 - 255 seconds.<br>PLEASE NOTE!! If any trigger option that makes use of an au<br>matic closing timer is used then the infra-red safety beam in<br>becomes active for that transaction. A set of infra-red sa<br>beams must be installed using the technique indicated in<br>manual to allow the gates to closed. The safety beam funct<br>and automatic closing functions on this control card conform<br>the CE safety standards. |            |                  |  |  |
|                                                                                                    |           |                                                                                                    | •                                                                                                    | Response   |                  |  |  |
| Action                                                                                                    |           | Description                                                                                                    | Display                                                                                                    | Buzzer     | Gate/s           |  |  |
| To enter the program<br>menu. Press and hold SET<br>until buzzer beeps.                                          | SET       | Display changes to<br>"Prg" and buzzer<br>beeps.                                                                     | Pr9                                                                                                    | □〔〕))) ×2  | Not applicable.  |  |  |
| Use the UP or Down<br>buttons and scroll until<br>"bt" displays                                                  | Down Up   | Display changes with each button press.                                                                              | 66                                                                                                    |            | Not applicable.  |  |  |
| With "bt" on the display, press and release SET.                                                                 | SET       | Current selection<br>displays and buzzer<br>beeps.                                                                   | SEd                                                                                                    | □[])))×1   | Not applicable.  |  |  |
| Use the UP or Down<br>buttons to select the<br>required delay time.                                              |           | Display changes by<br>1 second with each<br>button press.                                                            | SEd<br>Aue                                                                                                    |            | Not applicable.  |  |  |
|                                                                                                    |           |                                                                                                    | con                                                                                                    |            |                  |  |  |
| With required setting                                                                                            |           | If Std was selected,<br>then the buzzer<br>beeps twice and the<br>display reverts to<br>"Prg"                        | Pr9                                                                                                    | [[]))) ×2  | Not applicable.  |  |  |
| displayed, press and release SET                                                                                 | SET       | If Aut or con were<br>selected, then the<br>buzzer beeps once<br>and the current<br>auto-close time will<br>display. | 0 15                                                                                                    | ŢŢ)))×1    | Not applicable.  |  |  |
| If the auto-close time is<br>displayed, then adjust<br>the time with the UP<br>and DOWN buttons if<br>necessary. | Down Up   | Display changes<br>in seconds with<br>each button<br>press.                                                          | 020                                                                                                    |            | Not applicable.  |  |  |
| With required setting<br>displayed, press and<br>release SET                                                     | SET       | Display reverts to<br>"Prg" and buzzer<br>beeps twice.                                                               | Pr9                                                                                                    | □[]))) ×2  | Not applicable.  |  |  |
| Scroll up or down to next program option.                                                                        | Down Up   | OR                                                                                                    | EXIT back to<br>Ready status                                                                                                    | Exit       | rdy              |  |  |

| PEd Adjust                                                                                            | ing the open | ing distance an                                                               | d auto-close                                                                                                    | time for th | e pedestrian trigger. |  |
|----------------------------------------------------------------------------------------------------|--------------|-------------------------------------------------------------------------------|----------------------------------------------------------------------------------------------------|-------------|-----------------------|--|
| From Ready status                                                                                     |              | гдЯ                                                                           | This routine can only be carried out in the closed position.<br>The factory default opening is +/-900mm and the auto-close<br>time is 3 seconds.<br>Pedestrian opening is limited to gate 1 only.<br>The opening distance range is any distance up to and includ-<br>ing full open.<br>The pedestrian auto-close timer range is 1 - 255 seconds. |             |                       |  |
| Action                                                                                                |              |                                                                               | Re                                                                                                    | esponse     |                       |  |
|                                                                                                    |              | Description                                                                   | Display                                                                                                    | Buzzer      | Gate/s                |  |
| To enter the program<br>menu. Press and hold SET<br>until buzzer beeps.                               | SET          | Display changes to<br>"Prg" and buzzer<br>beeps.                              | P-9                                                                                                    | [_]))) ×2   | MZ                    |  |
| Use the UP or Down<br>buttons and scroll until<br>"PEd" displays                                      | Down         | Display changes with each button press.                                       | PEd                                                                                                    |             | MZ                    |  |
| With "PEd" on the display, press and release SET.                                                     | SET          | Display shows the<br>current Ped auto-<br>close time and buzzer<br>beeps once | 003                                                                                                    | ⊥∭)x1       |                       |  |
| Use the UP or Down<br>buttons to select the<br>required delay time.                                   | Down Up      | Display changes by<br>1 second with each<br>button press.                     | 004                                                                                                    |             | 1<br>2<br>2           |  |
| With required setting<br>displayed, press and<br>release SET                                          | SET SET      | Display changes to<br>"AdJ"                                                   | 15PA                                                                                                    |             |                       |  |
| Press and hold the UP<br>button to run gate 1 open.<br>Release the button at the<br>required opening. |              | Gate 1 runs so long<br>as the UP button is<br>being pressed.                  | LbA                                                                                                    |             |                       |  |
| Fine tune the opening<br>position using the UP<br>and DOWN buttons, if<br>required.                   | Down Up      | Gate 1 moves open or closed respectively                                      | LbA                                                                                                    |             |                       |  |
| When satisfied with the opening distance, press and release SET.                                      | SET          | "CL1" displays and gate 1 closes slowly.                                      | cL I                                                                                                    |             |                       |  |
| Gate 1 reaches the closed position.                                                                   | J.           | Display reverts to<br>"Prg" and buzzer<br>beeps twice.                        | P-9                                                                                                    | □[))))×2    | MI                    |  |
| Scroll up or down to next program option.                                                             | Down Up      | OR                                                                            | EXIT back to<br>Ready status                                                                                                    | Exit        | rdy                   |  |

| Adjusting the pos                                                                                                    | Adjusting the position the gates begin slowing down from at the ends of travel. |                                                              |                                                                                                    |           |        |  |
|----------------------------------------------------------------------------------------------------|---------------------------------------------------------------------------------|--------------------------------------------------------------|----------------------------------------------------------------------------------------------------|-----------|--------|--|
| From Ready status                                                                                                    |                                                                                 | гдД                                                          | The gates must be in the closed position to carry out the<br>routine.<br>This automatically sets the slowdown position for both gate<br>in both directions even though you are only setting gate<br>closing direction slow down distance.<br>NB! To conform to the CE Safety standards collision sensing<br>criteria, the slow down distance cannot be adjusted whe<br>collision sensing safety level 1 or 2 have been selected. |           |        |  |
| Action                                                                                                    |                                                                                 |                                                              | Re                                                                                                    | esponse   |        |  |
| Action                                                                                                    |                                                                                 | Description                                                  | Display                                                                                                    | Buzzer    | Gate/s |  |
| To enter the program<br>menu. Press and hold SET<br>until buzzer beeps.                                                                                               | SET                                                                             | Display changes to<br>"Prg" and buzzer<br>beeps.             | Pr9                                                                                                    | □〔〕))) ×2 | M      |  |
| Use the UP or Down<br>buttons and scroll until<br>"Slo" displays                                                                                                    | Down Up                                                                         | Display changes with each button press.                      | SLo                                                                                                    |           | M      |  |
| With "Slo" on the display, press and release SET.                                                                                                    | SET                                                                             | Display changes to<br>"AdJ"                                  | СЪЯ                                                                                                    | □[))))×1  | MZ     |  |
| Press and hold the UP<br>button to run gate 1 open.<br>Release the button at the<br>position the gates must<br>begin slowing down from,<br>for the closing direction. | UP                                                                              | Gate 1 runs so long<br>as the UP button is<br>being pressed. | RdJ                                                                                                    |           | MI     |  |
| Fine tune the position<br>using the UP and DOWN<br>buttons, if required.                                                                                              | Down Up                                                                         | Display changes to<br>"AdJ"                                  | RGJ                                                                                                    |           |        |  |
| When satisfied with<br>the position, press and<br>release SET.                                                                                                    | SET                                                                             | "CL1" displays and gate 1 closes slowly.                     |                                                                                                    |           |        |  |
| Gate 1 reaches the closed position.                                                                                                    | ľ                                                                               | Display reverts to<br>"Prg" and buzzer<br>beeps twice.       | P-9                                                                                                    | □[))))×2  |        |  |
| Scroll up or down to next program option.                                                                                                    | Down Up                                                                         | OR                                                           | EXIT back to<br>Ready status                                                                                                    | Exit      | rdy    |  |

| rly                                                                                          |                             | Selecting the Auxiliary relay's mode of operation. |                                                                                                    |                                               |                                     |                                            |  |
|----------------------------------------------------------------------------------------------|-----------------------------|----------------------------------------------------|----------------------------------------------------------------------------------------------------|-----------------------------------------------|-------------------------------------|--------------------------------------------|--|
| F                                                                                            | rom Ready                   | status                                             | rdy                                                                                                    | The gates can<br>routine.<br>The factory defa | be in any pos<br>nult is Lc1 Strike | ition when performing this<br>e-lock mode. |  |
|                                                                                              |                             |                                                    | Response                                                                                                    |                                               |                                     |                                            |  |
|                                                                                              | Actio                       | n                                                  | Description                                                                                                    | Display                                       | Buzzer                              | Gate/s                                     |  |
| To enter the pro<br>menu. Press and<br>until buzzer bee                                      | ogram<br>d hold SET<br>eps. | SET                                                | Display changes to<br>"Prg" and buzzer<br>beeps.                                                                    | pr9                                           | 〔〕)) <sub>x2</sub>                  | Not appicable.                             |  |
| Use the UP or D<br>buttons and scre<br>"rLy" displays                                        | own<br>oll until            | Dow.                                               | Display changes with each button press.                                                                             | rly                                           |                                     | Not appicable.                             |  |
| With "rLy" on th<br>press and releas                                                         | ne display,<br>se SET.      | SET                                                | The current setting is<br>displayed and buzzer<br>beeps once                                                        | lc1                                           | [[])) <sub>x1</sub>                 | Not appicable.                             |  |
|                                                                                              |                             | Dow. Up                                            | Strike-lock mode                                                                                                    | lc1                                           |                                     |                                            |  |
| Use the UP or D                                                                              | own                         |                                                    | Mag-lock mode                                                                                                    | Lc2                                           |                                     | Not annicable                              |  |
| required relay n                                                                             | node.                       |                                                    | Receiver relay mode                                                                                                 | rc                                            |                                     |                                            |  |
|                                                                                              |                             |                                                    | Courtesy light mode                                                                                                 | lit                                           |                                     |                                            |  |
| With required s                                                                              | election                    | SE'                                                | If Lc1, Lc2 or Lit<br>modes were selected,<br>the buzzer beeps<br>twice and Prg is<br>displayed.                    | pr9                                           | Ū))) <sub>x2</sub>                  | Not appicable.                             |  |
| displayed, press and<br>release SET                                                          |                             |                                                    | If rc was selected,<br>the buzzer beeps<br>once and the<br>current 1 second<br>relay pulse setting<br>is displayed. | 001                                           | IJ)) <sub>x1</sub>                  | Not appicable.                             |  |
|                                                                                              |                             | Dow.                                               | Latch mode.                                                                                                    | lat                                           |                                     |                                            |  |
| Use the UP or DOWN<br>buttons to change the<br>relay pulse length or to<br>select latch mode |                             | Minimum pulse<br>length in seconds.                | 001                                                                                                    |                                               | Not appicable.                      |                                            |  |
|                                                                                              |                             |                                                    | Maximum pulse<br>length in seconds.                                                                                 | 255                                           |                                     |                                            |  |

| With required selection<br>displayed, press and<br>release SET | SE'  | Display reverts to<br>"Prg" and buzzer<br>beeps twice. | pr9                          | [[])) <sub>x2</sub> | Not appicable. |
|----------------------------------------------------------------|------|--------------------------------------------------------|------------------------------|---------------------|----------------|
| Scroll up or down to next program option.                      | Dow. | OR                                                     | EXIT back to<br>Ready status | Exit                | rdy            |

|                                                                         | Sel             | ecting the posit                                             | tive close m                                                                                | ode.                                 |                                  | pcl                            |  |
|-------------------------------------------------------------------------|-----------------|--------------------------------------------------------------|---------------------------------------------------------------------------------------------|--------------------------------------|----------------------------------|--------------------------------|--|
| From Ready                                                              | / status        | rdy                                                          | The gates can be in any position when performing th routine.<br>The factory default is off. |                                      |                                  |                                |  |
|                                                                         |                 |                                                              | Response                                                                                    |                                      |                                  |                                |  |
| Actio                                                                   | n               | Description                                                  | Display                                                                                     | Buzzer                               | Gate                             | e/s                            |  |
| To enter the program<br>menu. Press and hold SET<br>until buzzer beeps. | SET             | Display changes to<br>"Prg" and buzzer<br>beeps.             | pr9                                                                                         | [].)) <sub>x2</sub>                  | Not appicable.                   |                                |  |
| Use the UP or Down<br>buttons and scroll until<br>"PcL" displays        | Dow.            | Display changes with each button press.                      | pcl                                                                                         |                                      | Not appicable.                   |                                |  |
| With "PcL" on the<br>display, press and release<br>SET.                 | SE'             | The current setting is<br>displayed and buzzer<br>beeps once | off                                                                                         | [])) <sub>x1</sub>                   | Not appicable.                   |                                |  |
| Use the UP or Down                                                      | Dow.            | Positive close mode off.                                     | off                                                                                         |                                      |                                  |                                |  |
| required positive close<br>setting.                                     |                 | Positive close mode on.                                      | on                                                                                          |                                      | Not appicable.                   |                                |  |
| With required selection<br>displayed, press and<br>release SET          | SET             | The buzzer beeps<br>twice and Prg is<br>displayed.           | pr9                                                                                         | [[])) <sub>x2</sub>                  | Not appicable.                   |                                |  |
| Scroll up or down to next program option.                               | Dow.            | OR                                                           | EXIT back to<br>Ready status                                                                | Exit                                 | rd                               | У                              |  |
| A                                                                       | djusting the lo | oop detector tr                                              | igger mode                                                                                  | auto-close ti                        | ime.                             | lpt                            |  |
| From Ready                                                              | / status        | rdy                                                          | The gates can<br>routine.<br>The factory def<br>255 seconds.                                | be in any posi<br>ault time is 15 se | tion when per<br>econds. The tim | forming this<br>e range is 1 - |  |
| A -41-                                                                  |                 |                                                              | F                                                                                           | Response                             |                                  |                                |  |
| Actio                                                                   | n               | Description                                                  | Display Buzzer Gate/s                                                                       |                                      |                                  | e/s                            |  |
| To enter the program<br>menu. Press and hold SET<br>until buzzer beeps. | SET             | Display changes to<br>"Prg" and buzzer<br>beeps.             | pr9                                                                                         | [[]))) <sub>x2</sub>                 | Not appicable.                   |                                |  |
| Use the UP or Down<br>buttons and scroll until<br>"LPt" displays        | Dow.            | Display changes with each button press.                      | lpt                                                                                         |                                      | Not appicable.                   |                                |  |
| With "LPt" on the display, press and release SET.                       | SE'             | The current setting is displayed and buzzer beeps once       | 015                                                                                         |                                      | Not appicable.                   |                                |  |

| Use the UP or Down                                             | Dow. | Minimum time.                                      | 001                          |                    | Neterrischie   |
|----------------------------------------------------------------|------|----------------------------------------------------|------------------------------|--------------------|----------------|
| required time.                                                 |      | Maximum time.                                      | 255                          |                    | Not appicable. |
| With required selection<br>displayed, press and<br>release SET | SET  | The buzzer beeps<br>twice and Prg is<br>displayed. | pr9                          | 囗))) <sub>x2</sub> | Not appicable. |
| Scroll up or down to next program option.                      | Dow, | OR                                                 | EXIT back to<br>Ready status | Exit               | rdy            |

| p5u <sup>Swi</sup>                                                      | p5u Switching the AC Monitoring and/or built-in charger on or off. |                                                                                                    |                              |                     |                |  |  |  |  |
|-------------------------------------------------------------------------|--------------------------------------------------------------------|----------------------------------------------------------------------------------------------------|------------------------------|---------------------|----------------|--|--|--|--|
| From Ready status                                                       |                                                                    | rdy<br>The gates can be in any position when performed<br>routine.<br>The factory default is:<br>AC Monitoring - On<br>Charger - On |                              |                     |                |  |  |  |  |
|                                                                         |                                                                    |                                                                                                    | Response                     |                     |                |  |  |  |  |
| Actio                                                                   | n                                                                  | Description                                                                                                    | Display                      | Buzzer              | Gate/s         |  |  |  |  |
| To enter the program<br>menu. Press and hold SET<br>until buzzer beeps. | SET                                                                | Display changes to<br>"Prg" and buzzer<br>beeps.                                                                                    | pr9                          | 口))) <sub>x2</sub>  | Not appicable. |  |  |  |  |
| Use the UP or Down<br>buttons and scroll until<br>"PSu" displays        | Dow.                                                               | Display changes with each button press.                                                                                             | p5u                          |                     | Not appicable. |  |  |  |  |
| With "PSu" on the display, press and release SET.                       | SET                                                                | Display changes to<br>"chr" and buzzer<br>beeps.                                                                                    | chr                          | [])) <sub>x1</sub>  | Not appicable. |  |  |  |  |
| Use the UP or Down<br>buttons to select the                             | Dow. Up                                                            | Charger.                                                                                                    | chr                          |                     | Not appicable. |  |  |  |  |
| required option you would like to change.                               |                                                                    | AC Monitoring.                                                                                                    | ac                           |                     |                |  |  |  |  |
| With required selection<br>displayed, press and<br>release SET          | SET                                                                | The current setting<br>for that option is<br>displayed and buzzer<br>beeps once                                                     | on                           | [[])) <sub>x1</sub> | Not appicable. |  |  |  |  |
| Use the UP or DOWN buttons to select the required setting.              | Dow.                                                               | Display changes<br>with each button<br>press.                                                                                       | off                          |                     | Not appicable. |  |  |  |  |
| With required selection                                                 | SEI                                                                | Display reverts<br>to either "chr"                                                                                                  | ас                           |                     | Not annicable  |  |  |  |  |
| release SET                                                             |                                                                    | or "Ac"and<br>buzzer beeps.                                                                                                    | chr                          |                     |                |  |  |  |  |
| Scroll up or down to next program option.                               | Dow. Up                                                            | OR                                                                                                    | EXIT back to<br>Ready status | Exit                | rdy            |  |  |  |  |

| Receiver setur                                                                                                    | o - Learning rei | mote button co                                                                                                    | des into the                                                                                                    | receiver me                                                                                                    | emory.                                                                                                    | Lun                                                                        |
|----------------------------------------------------------------------------------------------------|------------------|----------------------------------------------------------------------------------------------------|----------------------------------------------------------------------------------------------------|----------------------------------------------------------------------------------------------------|----------------------------------------------------------------------------------------------------|----------------------------------------------------------------------------|
| Indep                                                                                                    | endent butto     | n into independ                                                                                                    | lent channe                                                                                                    | method.                                                                                                    |                                                                                                    | Irn                                                                        |
| From Ready status                                                                                                 |                  | rdy                                                                                                    | The gates can<br>routine.<br>Please note tha<br>used and not al<br>format, then th<br>the various but<br>and 1 for the bu | be in any posit<br>at if an ET BLU N<br>I of the buttons<br>e receiver will al<br>tons. 1 for the bu<br>ttons set to ET B | tion when per<br>/IIX © transmit<br>have been set<br>locate 2 user a<br>uttons set to E <sup>-</sup><br>LUE. | forming this<br>tter is being<br>to the same<br>ddresses for<br>T BLU MIX© |
| Actio                                                                                                    | n                |                                                                                                    | R                                                                                                    | esponse                                                                                                    | -                                                                                                    |                                                                            |
| Actio                                                                                                    | n                | Description                                                                                                    | Display                                                                                                    | Buzzer                                                                                                    | Gate                                                                                                    | e/s                                                                        |
| To enter the program<br>menu. Press and hold SET<br>until buzzer beeps.                                           | SET              | Display changes to<br>"Prg" and buzzer<br>beeps.                                                                                    | pr9                                                                                                    | 口))) <sub>x2</sub>                                                                                                    | Not appicable.                                                                                               |                                                                            |
| Use the UP or Down<br>buttons and scroll until<br>"rc" displays                                                   |                  | Display changes with each button press.                                                                                             | rc                                                                                                    |                                                                                                    | Not appicable.                                                                                               |                                                                            |
| With "rc" on the display, press and release SET.                                                                  | SE'              | "Lrn" is displayed and buzzer beeps once                                                                                            | Irn                                                                                                    | 口))) <sub>x1</sub>                                                                                                    | Not appicable.                                                                                               |                                                                            |
| With "Lrn" on the display, press and release SET.                                                                 | SET              | "bt" is displayed and buzzer beeps once                                                                                             | bt                                                                                                    | 口))) <sub>x1</sub>                                                                                                    | Not appicable.                                                                                               |                                                                            |
|                                                                                                    | Dow.             | Button trigger channel.                                                                                                    | bt                                                                                                    |                                                                                                    |                                                                                                    |                                                                            |
| Use the UP or Down<br>buttons to select the<br>required channel.                                                  |                  | Pedestrian trigger<br>channel.                                                                                                    | ped                                                                                                    |                                                                                                    |                                                                                                    |                                                                            |
| NB! Corresponding 4                                                                                               |                  | Auxiliary relay<br>channel.                                                                                                    | rly                                                                                                    |                                                                                                    | Not appicable.                                                                                               |                                                                            |
| explained in the next<br>instruction table on the                                                                 |                  | Holiday lock-out<br>channel.                                                                                                    | hol                                                                                                    |                                                                                                    |                                                                                                    |                                                                            |
| next page.                                                                                                    |                  | Corresponding 4 channel learn option.                                                                                               | cor                                                                                                    |                                                                                                    |                                                                                                    |                                                                            |
| With the required<br>channel displayed, begin<br>transmitting with the<br>new remote button for<br>that function. |                  |                                                                                                    |                                                                                                    |                                                                                                    | Not appicable.                                                                                               |                                                                            |
| While still transmitting<br>with the remote button,<br>press and release SET.                                     | SEI              | After the SET<br>button has been<br>released, the user<br>address for that<br>transmitter<br>displays and the<br>buzzer beeps once. | 001                                                                                                    | □))) <sub>x1</sub>                                                                                                    | Not appicable.                                                                                               |                                                                            |
| Release the transmitter button.                                                                                   |                  |                                                                                                    |                                                                                                    |                                                                                                    |                                                                                                    |                                                                            |
| Repeat the last 4 steps<br>for additional remotes or<br>press and release EXIT<br>once to go back one             | Exit             | "Lrn" displays and buzzer beeps once.                                                                                               | Irn                                                                                                    | 口))) <sub>x1</sub>                                                                                                    | Not appicable.                                                                                               |                                                                            |

| level to the ma<br>receiver setup                                                                         | ain<br>o options.                                                   |                               |                                                                                                    |                                                                    |                                |                            |  |  |
|----------------------------------------------------------------------------------------------------|---------------------------------------------------------------------|-------------------------------|----------------------------------------------------------------------------------------------------|--------------------------------------------------------------------|--------------------------------|----------------------------|--|--|
|                                                                                                    |                                                                     |                               |                                                                                                    |                                                                    |                                |                            |  |  |
| Scroll up or do program optic                                                                             | own to next<br>on.                                                  | Dow.                          | OR                                                                                                    | EXIT back to<br>Ready status                                       | Exit                           | rdy                        |  |  |
| cor                                                                                                    | Rece                                                                | eiver setup - Le<br>Automati  | earning remote                                                                                                    | button code                                                        | es into the re<br>allocation m | eceiver memory.<br>nethod. |  |  |
|                                                                                                    | From Ready                                                          | status                        | rdy                                                                                                    | rdy The gates can be in any position when performing this routine. |                                |                            |  |  |
|                                                                                                    |                                                                     |                               | Response                                                                                                    |                                                                    |                                |                            |  |  |
|                                                                                                    | Actio                                                               | n                             | Description                                                                                                    | Display                                                            | Buzzer                         | Gate/s                     |  |  |
| To enter the p<br>menu. Press a<br>until buzzer be                                                        | orogram<br>nd hold SET<br>eeps.                                     | SEI                           | Display changes to<br>"Prg" and buzzer<br>beeps.                                                                                    | pr9                                                                |                                | Not appicable.             |  |  |
| Use the UP or<br>buttons and so<br>"rc" displays                                                          | Down<br>croll until                                                 | Dow.                          | Display changes with each button press.                                                                                             | rc                                                                 | 囗))) <sub>x2</sub>             | Not appicable.             |  |  |
| With "rc" on t press and rele                                                                             | he display,<br>ase SET.                                             | SEI                           | "Lrn" is displayed and buzzer beeps once                                                                                            | lrn                                                                |                                | Not appicable.             |  |  |
| With "Lrn" on press and rele                                                                              | the display,<br>ase SET.                                            | SE'                           | "bt" is displayed and buzzer beeps once                                                                                             | bt                                                                 | (1))) <sub>x1</sub>            | Not appicable.             |  |  |
| Use the UP or<br>buttons to sele<br>corresponding<br>learn.                                               | Down<br>ect "cor"<br>g 4 channels                                   | Dow. Up                       | Corresponding 4 channel learn option.                                                                                               | cor                                                                |                                | Not appicable.             |  |  |
| With the "cor"<br>begin transmit<br>button on the<br>remote transm                                        | " displayed,<br>tting any<br>new<br>nitter.                         | <b>B</b>                      |                                                                                                    |                                                                    |                                | Not appicable.             |  |  |
| While still trar<br>with the remo<br>on the transm<br>and release SE                                      | nsmitting<br>ote button<br>itter, press<br>ET.                      | SEI                           | After the SET<br>button has been<br>released, the user<br>address for that<br>transmitter<br>displays and the<br>buzzer beeps once. | 001                                                                | □))) <sub>x1</sub>             | Not appicable.             |  |  |
| Release the tra<br>button.                                                                                | ansmitter                                                           |                               |                                                                                                    |                                                                    |                                |                            |  |  |
| Each button o<br>receiver chann                                                                           | n that remot<br>nel allocatior                                      | e transmitter has beer<br>ns. | allocated to the chann                                                                                                    | els on the receiver.                                               | Please see below f             | or the automatic button to |  |  |
| Repeat the las<br>for additional<br>press and rele<br>once to go bac<br>level to the ma<br>receiver setup | at 4 steps<br>remotes or<br>ase EXIT<br>ck one<br>ain<br>o options. | Exit                          | "Lrn" displays and buzzer beeps once.                                                                                               | lrn                                                                | □))) <sub>x1</sub>             | Not appicable.             |  |  |
| Scroll up or do<br>program optic                                                                          | own to next<br>on.                                                  | Dow.                          | OR                                                                                                    | EXIT back to<br>Ready status                                       | Exit                           | rdy                        |  |  |

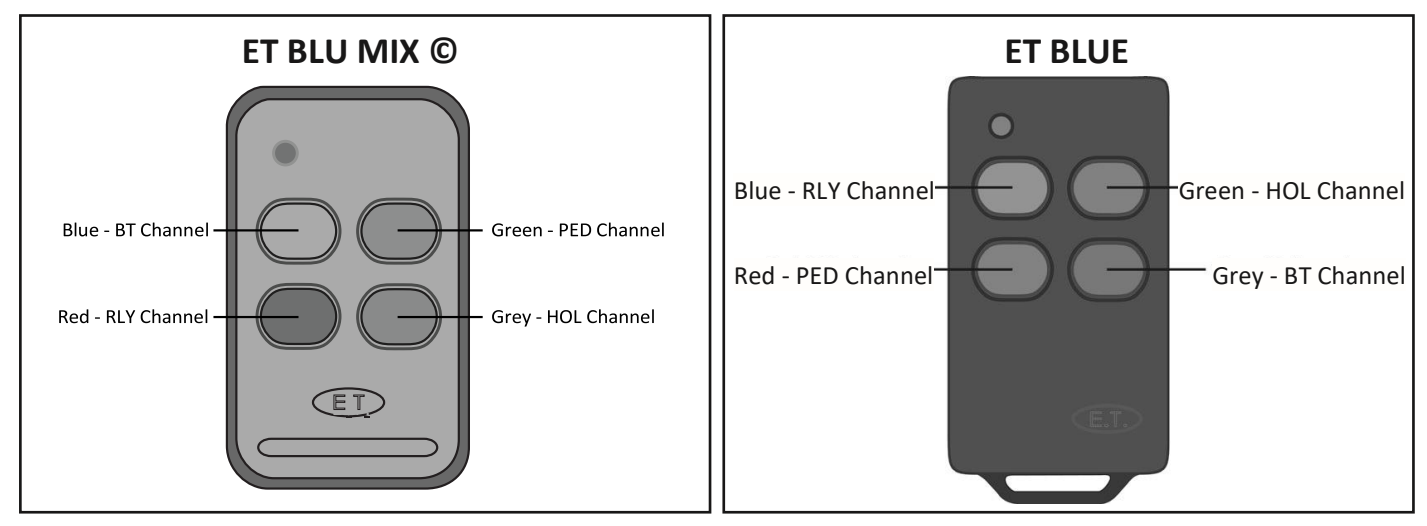

All buttons should be set to either ET BLUE format or ET BLU MIX © format for this to work as shown here.

|                                                                                             | Receiver setup - Erasing options.<br>Erasing a single user address. |                                                       |         |                     |                |           |
|---------------------------------------------------------------------------------------------|---------------------------------------------------------------------|-------------------------------------------------------|---------|---------------------|----------------|-----------|
| From Ready status rdy The gates ca<br>routine.                                              |                                                                     |                                                       |         | e in any positio    | n when perforn | ning this |
|                                                                                             |                                                                     |                                                       | Re      | sponse              |                |           |
| Actio                                                                                       | n                                                                   | Description                                           | Display | Buzzer              | Gate           | e/s       |
| To enter the program<br>menu. Press and hold SET<br>until buzzer beeps.                     | SET SET                                                             | Display changes to<br>"Prg" and buzzer<br>beeps.      | pr9     | [〔〕)) <sub>x2</sub> | Not appicable. |           |
| Use the UP or Down<br>buttons and scroll until<br>"rc" displays                             | Dow.                                                                |                                                       | rc      |                     | Not appicable. |           |
| With "rc" on the display, press and release SET.                                            | SE'I                                                                | Display changes to<br>"Lrn" and buzzer<br>beeps once  | Irn     | [])) <sub>x1</sub>  | Not appicable. |           |
| Use the UP or Down<br>buttons to select "ErA"                                               | Dow.                                                                | Display changes with each button press.               | era     |                     | Not appicable. |           |
| With "ErA" on the display, press and release SET.                                           | SE'                                                                 | Display changes to<br>"Adr" and buzzer<br>beeps once. | adr     | 囗))) <sub>x1</sub>  | Not appicable. |           |
| With "Adr" on the display, press and release SET.                                           | SEI                                                                 | Display changes to<br>"001" and buzzer<br>beeps once. | 001     | [])) <sub>x1</sub>  | Not appicable. |           |
| Use the UP or Down<br>buttons and scroll until<br>the user address to be<br>erased displays | Dow.                                                                | Display changes with each button press.               | 015     |                     | Not appicable. |           |
| With the correct user<br>address displayed, press<br>and hold SET.                          | SE'                                                                 | User address begins flashing off and on.              | 015     |                     | Not appicable. |           |

| While still hold SET, press and release UP.                                                                                          | SET UP | Display changes to<br>"dnE" and buzzer<br>beeps once to<br>indicate done. | dne                          | [[])) <sub>x1</sub> | Not appicable. |
|----------------------------------------------------------------------------------------------------|--------|---------------------------------------------------------------------------|------------------------------|---------------------|----------------|
| Release the SET button                                                                                                    |        | Non flashing user<br>address displays.                                    | 015                          |                     | Not appicable. |
| Repeat if the last 4 steps<br>if there are other user<br>addresses to be erased<br>or press and release EXIT<br>to return one level. | Exit   | "ErA" displays and buzzer beeps once.                                     | era                          | [])) <sub>x1</sub>  | Not appicable. |
| Scroll up or down to next program option.                                                                                            | Dow.   | OR                                                                        | EXIT back to<br>Ready status | Exit                | rdy            |

| all                                                 | Receiver setup - Erasing options.<br>Master erase - Erasing all of the codes from the memory. |         |                                                                                                    |                                                                |                         |                |  |
|-----------------------------------------------------|-----------------------------------------------------------------------------------------------|---------|----------------------------------------------------------------------------------------------------|----------------------------------------------------------------|-------------------------|----------------|--|
|                                                     | From Ready                                                                                    | status  | rdy                                                                                                    | The gates can be in any position when performing this routine. |                         |                |  |
|                                                     | Action                                                                                        | •       |                                                                                                    | Re                                                             | esponse                 |                |  |
|                                                     | Action                                                                                        | 1       | Description                                                                                                    | Description Display Buzzer Gate                                |                         |                |  |
| To enter the p<br>menu. Press ar<br>until buzzer be | rogram<br>nd hold SET<br>eeps.                                                                | SET     | Display changes to<br>"Prg" and buzzer<br>beeps.                                                                                                    | pr9                                                            | [〔〕)) <sub>x2</sub>     | Not appicable. |  |
| Use the UP or<br>buttons and sc<br>"rc" displays    | Down<br>roll until                                                                            | Dowi Up |                                                                                                    | rc                                                             |                         | Not appicable. |  |
| With "rc" on the press and release                  | ne display,<br>ase SET.                                                                       | SE'     | Display changes to<br>"Lrn" and buzzer<br>beeps once                                                                                                    | lrn                                                            | [].)) <sub>x1</sub>     | Not appicable. |  |
| Use the UP or buttons to sele                       | Down<br>ect "ErA"                                                                             | Dow.    | Display changes with each button press.                                                                                                    | era                                                            |                         | Not appicable. |  |
| With "ErA" on press and relea                       | the display,<br>ase SET.                                                                      | SE'     | Display changes to<br>"Adr" and buzzer<br>beeps once.                                                                                                    | adr                                                            | [].)) <sub>x1</sub>     | Not appicable. |  |
| Use the UP or<br>buttons and so<br>"ALL" displays   | Down<br>roll until                                                                            | Dow.    | Display changes with each button press.                                                                                                    | all                                                            |                         |                |  |
| With "ALL" on press and hold                        | the display,<br>SET.                                                                          | SE'I    | "ALL" remains<br>displayed                                                                                                    | all                                                            |                         | Not appicable. |  |
| While still hold<br>and hold UP.                    | I SET, press                                                                                  | SET UP  | Buzzer begins<br>beeping<br>intermittently and<br>"ALL" begins flashing.<br>NB! Releasing either<br>button at this point<br>will "Can" cancel the<br>master erase. | all                                                            | □IJ)) <sub>On/off</sub> | Not appicable. |  |

| Keep holding the buttons.                                                        | SET UP | Display changes to<br>"" and buzzer<br>silences. The<br>master erase has<br>begun. |                              | Ŵ                   | Not appicable. |
|----------------------------------------------------------------------------------|--------|------------------------------------------------------------------------------------|------------------------------|---------------------|----------------|
| Release the buttons.                                                             |        | Buzzer beeps once<br>and "dnE" displays to<br>indicate master erase<br>is done.    | dne                          | □())) <sub>x1</sub> | Not appicable. |
| Press and release EXIT<br>to return to the main<br>receiver programming<br>menu. | Exit   | Display changes to<br>"ErA" and buzzer<br>beeps once                               | era                          | (1))) <sub>x1</sub> |                |
| Scroll up or down to next program option.                                        | Dow.   | OR                                                                                 | EXIT back to<br>Ready status | Exit                | rdy            |

|                                                                                                    | Receiver setup. Using the diagnostics feature. dia |                                                                                 |                                                              |                     |                |           |  |
|----------------------------------------------------------------------------------------------------|----------------------------------------------------|---------------------------------------------------------------------------------|--------------------------------------------------------------|---------------------|----------------|-----------|--|
| From Ready status                                                                                                    |                                                    | rdy                                                                             | The gates can be in any position when performing th routine. |                     |                | ning this |  |
| Action                                                                                                    |                                                    |                                                                                 | Re                                                           | sponse              | 1              |           |  |
| Action                                                                                                    | •                                                  | Description                                                                     | Display                                                      | Buzzer              | Gate           | e/s       |  |
| To enter the program<br>menu. Press and hold SET<br>until buzzer beeps.                                                                                                    | set                                                | Display changes to<br>"Prg" and buzzer<br>beeps.                                | pr9                                                          | 囗))) <sub>x2</sub>  | Not appicable. |           |  |
| Use the UP or Down<br>buttons and scroll until<br>"rc" displays                                                                                                    | Dow.                                               |                                                                                 | rc                                                           |                     | Not appicable. |           |  |
| With "rc" on the display, press and release SET.                                                                                                    | SE'                                                | Display changes to<br>"Lrn" and buzzer<br>beeps once                            |                                                              | Not appicable.      |                |           |  |
| Use the UP or Down<br>buttons to select "diA"                                                                                                    | Dow.                                               | Display changes with each button press.                                         | Display changes with each button press.                      |                     | Not appicable. |           |  |
| With "diA" on the display, press and release SET.                                                                                                    |                                                    | Display changes to<br>the signal strength<br>indicator and buzzer<br>beeps once | i                                                            | [〔〕)) <sub>x1</sub> | Not appicable. |           |  |
|                                                                                                    |                                                    | Weak signal                                                                     | i                                                            |                     | Not appicable. |           |  |
|                                                                                                    |                                                    | Low signal.                                                                     | ii                                                           |                     | Not appicable. |           |  |
| In the case of any transmitter on the same<br>frequency as the receiver, being active in the<br>area, the signal strength guide will display how<br>strong the incoming interfering signal is. |                                                    | Low/medium signal                                                               | iii                                                          |                     | Not appicable. |           |  |
|                                                                                                    |                                                    | Medium signal                                                                   | iiii                                                         |                     | Not appicable. |           |  |
|                                                                                                    |                                                    | Medium/strong signal                                                            | iiiii                                                        |                     | Not appicable. |           |  |
|                                                                                                    |                                                    | Strong signal                                                                   | iiiiii                                                       |                     | Not appicable. |           |  |

|                                                                                                    |      | Buzzer beeps once<br>and user address<br>display momentarily. | 008                          | [[])) <sub>x1</sub> | Not appicable. |
|----------------------------------------------------------------------------------------------------|------|---------------------------------------------------------------|------------------------------|---------------------|----------------|
| Press and release a<br>remote transmitter button<br>already learnt into the                                    |      | Followed by the channel that button is learnt into.           | bt                           |                     | Not appicable. |
|                                                                                                    |      | Followed by the signal strength of the transmission.          | iiiiii                       |                     | Not appicable. |
| When done testing<br>remotes, press and<br>release EXIT to return<br>to the main receiver<br>programming menu. | Exit | Display changes to<br>"diA" and buzzer<br>beeps once          | dia                          | [])) <sub>x1</sub>  | Not appicable. |
| Scroll up or down to next program option.                                                                      | Dow. | OR                                                            | EXIT back to<br>Ready status | Exit                | rdy            |

|                                                                         | Receiver setup.<br>Viewing the receiver version and information. "inF" |                                                                                                    |                                                                     |                     |                |     |  |
|-------------------------------------------------------------------------|------------------------------------------------------------------------|----------------------------------------------------------------------------------------------------|---------------------------------------------------------------------|---------------------|----------------|-----|--|
| From Ready status                                                       |                                                                        | rdy                                                                                                   | The gates can be in any position when performing this routine.      |                     |                |     |  |
| Actio                                                                   |                                                                        |                                                                                                    | Re                                                                  | sponse              |                |     |  |
| Action                                                                  | n                                                                      | Description                                                                                           | Display                                                             | Buzzer              | Gate           | e/s |  |
| To enter the program<br>menu. Press and hold SET<br>until buzzer beeps. | SET SET                                                                | Display changes to<br>"Prg" and buzzer<br>beeps.                                                      | pr9                                                                 | [〔〕)) <sub>x2</sub> | Not appicable. |     |  |
| Use the UP or Down<br>buttons and scroll until<br>"rc" displays         | Dow.                                                                   | Display changes with each button press.                                                               | rc                                                                  |                     | Not appicable. |     |  |
| With "rc" on the display, press and release SET.                        | SE'                                                                    | Display changes to<br>"Lrn" and buzzer<br>beeps once                                                  | lrn                                                                 | 囗))) <sub>x1</sub>  | Not appicable. |     |  |
| Use the UP or Down<br>buttons to select "inf"                           | Dow.                                                                   | Display changes with each button press.                                                               | inf                                                                 |                     | Not appicable. |     |  |
|                                                                         | SET                                                                    | Buzzer beeps once and<br>through the receiver in<br>the position of the dec<br>time the display chang | I the display scrolls<br>nformation. Note<br>imal point each<br>es. | [])) <sub>x1</sub>  | Not appicable. |     |  |
|                                                                         |                                                                        | Number of users already in memory                                                                     | 010                                                                 |                     | Not appicable. |     |  |
| With "inF" on the display, press and release SET.                       |                                                                        | Memory capacity.                                                                                      | 064                                                                 |                     | Not appicable. |     |  |
|                                                                         |                                                                        | Software version.                                                                                     | 0.02                                                                |                     | Not appicable. |     |  |
|                                                                         |                                                                        | Hardware version.                                                                                     | 00.3                                                                |                     | Not appicable. |     |  |
|                                                                         |                                                                        | Device identification.                                                                                | 002.                                                                |                     | Not appicable. |     |  |

| When done, press and<br>release EXIT to return<br>to the main receiver<br>programming menu. | Exit | Display changes to<br>"inf" and buzzer<br>beeps once | inf                          | (1))) <sub>x1</sub> | Not appicable. |
|---------------------------------------------------------------------------------------------|------|------------------------------------------------------|------------------------------|---------------------|----------------|
| Scroll up or down to next program option.                                                   | Dow. | OR                                                   | EXIT back to<br>Ready status | Exit                | rdy            |

Basic operating features

#### Manual overide and end of travel referencing.

The ends of travel are consistently being monitored by the gate movement profiling software routine. Whenever the gates are placed in manual override (Gates free to be manoeuvred by hand) the chances of engaging them again in the exact same position is nearly impossible. For this reason the software will automatically go into an end of travel referencing operation.

NB! A momentary trigger on the BT, PED or BM inputs will pause the referencing routine. A repeat BT or PED trigger will allow it to resume.

| Action                                                                                                    |                                                                                                    | Response                                                                                                    |                                                                                                    |            |  |
|----------------------------------------------------------------------------------------------------|----------------------------------------------------------------------------------------------------|----------------------------------------------------------------------------------------------------|----------------------------------------------------------------------------------------------------|------------|--|
| Engage the motors again after moving the gates.                                                                                                    |                                                                                                    | No gate movement                                                                                                    | No Buzzer<br>tones.                                                                                |            |  |
| Momentary BT trigger                                                                                                    |                                                                                                    | Gates begin closing if the last operation<br>before moving them was an opening<br>operation. If the gates were closing before<br>the manual manoeuvre, then they will begin<br>opening. | No Buzzer<br>tones.                                                                                | MT 1/2     |  |
| Gates run up hard onto<br>the end stops as they are<br>out of reference with the<br>last position memorized<br>by the control card.                           | 3                                                                                                    | Safety overload routine runs.<br>See next page.                                                                                                    | Buzzer beeps<br>confirmation<br>of which gate,<br>overloaded.<br>See trouble<br>shooting<br>guide. |            |  |
| As soon as the first gate<br>passes the point at which<br>it was re-engaged the<br>control card will know it<br>is out of reference to the<br>gate positions. |                                                                                                    | Buzzer begins beeping intermittently.<br>Display shows rEF.<br>Gate 1 continues to open slowly searching<br>for the open stopper.                                                       | Dn/off                                                                                             |            |  |
| Gate 1 reaches the open stopper and surges up.                                                                                                    |                                                                                                    | Buzzer continues beeping and display<br>continues showing rEF.<br>Gate 2 begins opening slowly.                                                                                         | ©))) <sup>On/off</sup><br><b>► E F</b>                                                             | 102        |  |
| Gate 2 reaches the open stopper and surges up.                                                                                                    | thes the open<br>d surges up. Buzzer gives 3 x 1 second beeps and<br>continues intermittent beeping. Disp<br>continues showing rEF.<br>The system now waits for an instruct<br>before referencing closing direction. |                                                                                                    | ت))×3<br>۲ <b>Ε</b> Ε                                                                              | 9<br>Pause |  |
| Momentary BT or PED<br>trigger.                                                                                                    |                                                                                                    | Buzzer continues beeping and display<br>continues showing rEF.<br>Gate 2 begins closing                                                                                                 | ())) <sup>On/off</sup><br><b>۲ Ε F</b>                                                             |            |  |
| Gate 2 reaches closed position.                                                                                                    |                                                                                                    | Buzzer continues beeping and display<br>continues showing rEF.<br>Gate 1 begins closing                                                                                                 | ⊡))) <sup>On/off</sup><br>┍- Ε Ϝ                                                                   |            |  |
| Gate 1 reaches the closed position.                                                                                                    |                                                                                                    | Buzzer silences and display reverts to ready.                                                                                                    | rdy                                                                                                | MT MT      |  |
|                                                                                                    |                                                                                                    | The system is now ready for normal use.                                                                                                    |                                                                                                    |            |  |

## Collision sensing and safety overload routines

User manual reference - Page 7

In the case of one of the gates colliding with an obstruction such as a person passing through the entrance way, the collision sensing will automatically detect the collision and the system will run a safety overload routine.

| Safety overload routine while gates are opening.  |    |                                                                                 |                 |                    |   |       |  |
|---------------------------------------------------|----|---------------------------------------------------------------------------------|-----------------|--------------------|---|-------|--|
| Acti                                              | on |                                                                                 | Respons         | e                  |   |       |  |
| Gates busy running open.                          |    |                                                                                 |                 |                    |   |       |  |
|                                                   |    | Both gates stop running.                                                        | Gate 1 collided | □)))×1             | T | a la  |  |
| Gates collided with<br>pedestrian for<br>example. |    |                                                                                 | Gate 2 collided | □〔〕))) ×2          |   | STOP  |  |
|                                                   |    | The gate that was obstructed, backs away from the point of collision and stops. |                 | No buzzer<br>tones |   |       |  |
|                                                   |    | Both gates remain stopped and the system waits for the next trigger to close.   |                 | No buzzer<br>tones |   | TOP . |  |

| Safety overload routine while gates are closing.  |    |                                                              |                                    |                    |          |  |  |
|---------------------------------------------------|----|--------------------------------------------------------------|------------------------------------|--------------------|----------|--|--|
| Acti                                              | on |                                                              | Respons                            | e                  |          |  |  |
| Gates busy running closed.                        |    |                                                              |                                    |                    |          |  |  |
| Gates collided with<br>pedestrian for<br>example. |    | Both gates stop closing<br>and begin opening<br>imediately.  | Gate 1 collided                    | □[])))×1           | M1 323   |  |  |
|                                                   |    |                                                              | Gate 2 collided                    | Ū∭×2               | 25       |  |  |
|                                                   |    | Both gates stop in the open<br>system waits for the next tri | position and the<br>gger to close. | No buzzer<br>tones | 99<br>19 |  |  |

| Basic operating<br>features | Safety infra-red beams function | User manual reference<br>- Page 8 |
|-----------------------------|---------------------------------|-----------------------------------|
|-----------------------------|---------------------------------|-----------------------------------|

#### **"BT"** Button triggers.

#### The BT functions are the primary full gate opening functions for motor vehicle access.

If the safety beam input has been switched on, the control card will constantly monitor to ensure a set of safety beams is installed.

**NB!** If the BT input mode has been set to either simple auto-close or condominium mode, the safety beam input is forced on. If the BT input has been set to standard mode and either the loop detector or pedestrian input is activated, the safety beam input is forced on for that transaction only.

Below is an example of how the gates will behave whenever the safety beam input is activated.

| M1 M2                                                              |        |                                                            |                  |            |  |  |  |  |
|--------------------------------------------------------------------|--------|------------------------------------------------------------|------------------|------------|--|--|--|--|
|                                                                    | Action |                                                            | Response         |            |  |  |  |  |
| Momentary BT trigger.                                              |        | Gates begin<br>opening.                                    | No buzzer tones. |            |  |  |  |  |
| Safety beam input<br>momentarily triggered.                        | ·      | Gates continue<br>opening.                                 | No buzzer tones. |            |  |  |  |  |
| At full open position.                                             |        | Gates stop.                                                | No buzzer tones. | 60.<br>101 |  |  |  |  |
| Momentary BT trigger.                                              |        | Gates begin<br>closing.                                    | No buzzer tones. |            |  |  |  |  |
| Safety beam input<br>triggered.                                    | ·      | Gates stop<br>closing and<br>begin opening<br>immediately. | No buzzer tones. |            |  |  |  |  |
| At Full open position.<br>Safety beam input<br>triggered.          |        | Gates stop.                                                | No buzzer tones. | 107        |  |  |  |  |
| Momentary BT trigger.<br>Safety beam input still<br>triggered.     |        | Gates remain<br>open.                                      | No buzzer tones. |            |  |  |  |  |
| Momentary BT trigger.<br>Safety beam input no<br>longer triggered. |        | Gates begin<br>closing.                                    | No buzzer tones. |            |  |  |  |  |

| At full closed position.                           |                                                                       | Gates stop.                                                | No buzzer tones.              | 10                                |
|----------------------------------------------------|-----------------------------------------------------------------------|------------------------------------------------------------|-------------------------------|-----------------------------------|
|                                                    | St                                                                    | andard mod                                                 | de.                           | User manual reference<br>- Page 9 |
| There are two ways of ac                           | tivating the "BT" functions on this                                   | control card. Eithe                                        | er via the hardwired BT input | or the BT receiver channel.       |
| In Standard mode the ga<br>In Standard mode you ha | tes respond to each BT trigger.<br>we access to the following advance | ed features: - Holic                                       | lay lock-out and Party mode.  |                                   |
| Z                                                  | 11                                                                    |                                                            |                               | M2                                |
|                                                    | Action                                                                |                                                            | Response                      |                                   |
| Momentary BT trigger.                              |                                                                       | Gates begin<br>opening.                                    | No buzzer tones.              |                                   |
| At full open position.                             |                                                                       | Gates stop.                                                | No buzzer tones.              | 9                                 |
| Momentary BT trigger.                              |                                                                       | Gates begin<br>closing.                                    | No buzzer tones.              |                                   |
| Momentary BT trigger.                              |                                                                       | Gates stop<br>closing and<br>begin opening<br>immediately. | No buzzer tones.              | 2                                 |
| Momentary BT trigger.                              |                                                                       | Gates stop.                                                | No buzzer tones.              | 500                               |
| Momentary BT trigger.                              |                                                                       | Gates begin<br>closing.                                    | No buzzer tones.              |                                   |
| At full closed position.                           |                                                                       | Gates stop.                                                | No buzzer tones.              |                                   |

#### "BT" Button triggers.

The BT functions are the primary full gate opening functions for motor vehicle access.

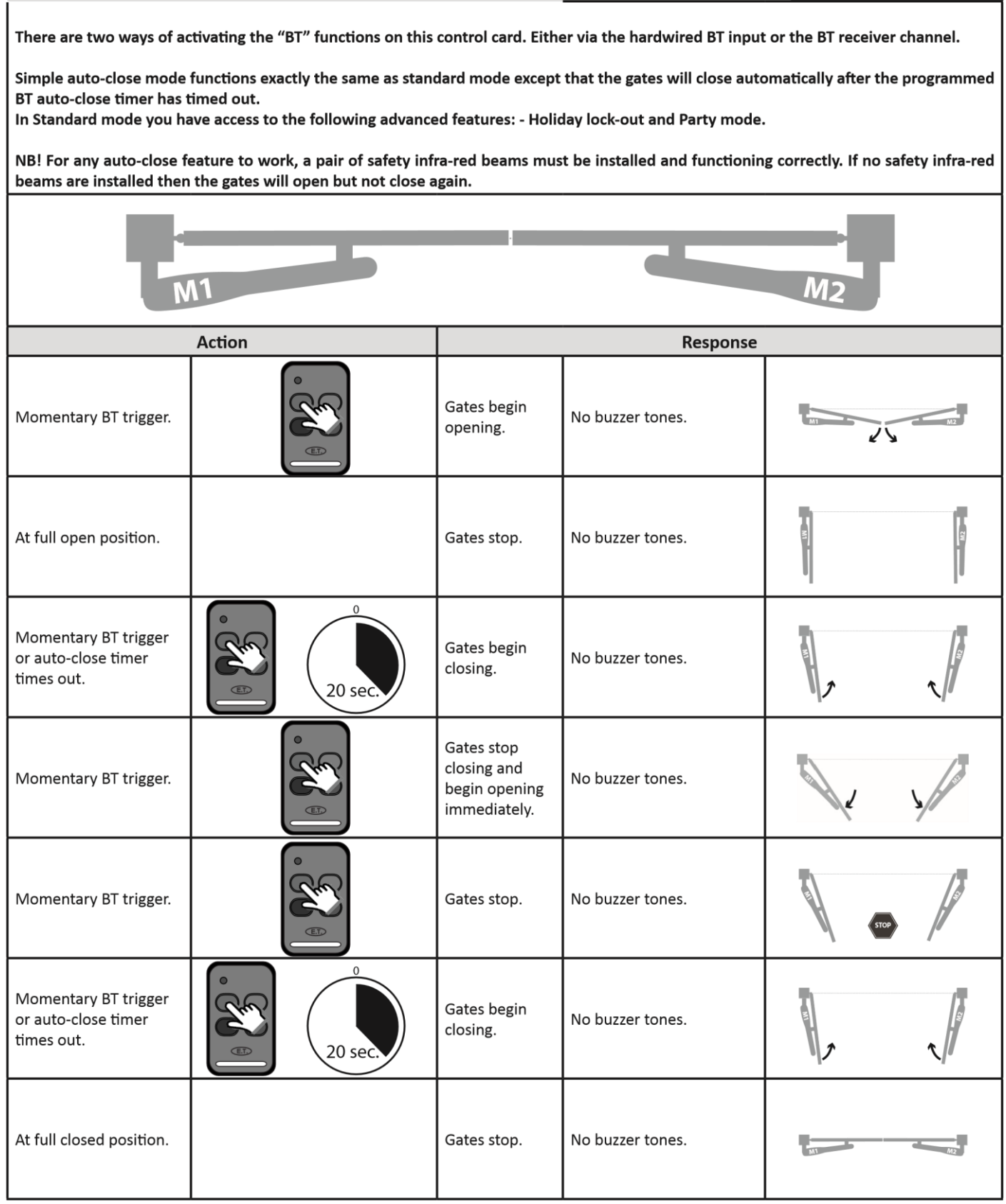

- Simple <u>auto-close</u> mode. Page 10

User manual reference

There are two ways of activating the "BT" functions on this control card. Either via the hardwired BT input or the BT receiver channel.

In Condominium auto-close mode, all BT triggers are treated as open, keep opening, keep open or re-open triggers. The gates will only close once the BT auto-close timer has timed out.

In Condominium auto-close mode the following advanced features are not available: - Holiday lock-out and Party mode.

.

NB! For any auto-close feature to work, a pair of safety infra-red beams must be installed and functioning correctly. If no safety infra-red beams are installed then the gates will open but not close again.

| M1 M2                                                     |              |                                                            |                  |   |  |
|-----------------------------------------------------------|--------------|------------------------------------------------------------|------------------|---|--|
|                                                           | Action       |                                                            | Response         |   |  |
| Momentary BT trigger.                                     |              | Gates begin<br>opening.                                    | No buzzer tones. |   |  |
| Momentary BT trigger.                                     |              | Gates continue<br>opening.                                 | No buzzer tones. |   |  |
| At full open position.                                    |              | Gates stop.                                                | No buzzer tones. | 9 |  |
| Auto-close timer times<br>out.                            | 20 sec.      | Gates begin<br>closing.                                    | No buzzer tones. |   |  |
| Momentary BT trigger.                                     |              | Gates stop<br>closing and<br>begin opening<br>immediately. | No buzzer tones. | 2 |  |
| Momentary BT trigger.                                     |              | Gates continue<br>opening.                                 | No buzzer tones. | 2 |  |
| Momentary BT trigger<br>or auto-close timer<br>times out. | 0<br>20 sec. | Gates begin<br>closing.                                    | No buzzer tones. |   |  |
| At full closed position.                                  |              | Gates stop.                                                | No buzzer tones. |   |  |

User manual reference

#### **"BT" Button triggers.**

The BT functions are the primary full gate opening functions for motor vehicle access.

#### - Condomin<u>ium auto-cl</u>ose mode.

Page 11

| Basic operating<br>features                                                                                                    | "PED"                                                                                                    | Pedestrian                                       | trigger.                      | User manual reference -<br>Page 12 |  |  |  |
|----------------------------------------------------------------------------------------------------|----------------------------------------------------------------------------------------------------|--------------------------------------------------|-------------------------------|------------------------------------|--|--|--|
| The PED trigger is a higher security option and is used when access to or from the property is limited to exclude motor vehicles. Pedestrian mode makes use of a mandatory auto-close timer that prevents the gate from being left open after each transaction. |                                                                                                    |                                                  |                               |                                    |  |  |  |
| There are two ways of ac                                                                                                    | tivating the "PED" functions on th                                                                                                    | is control card. Eit                             | her via the hardwired PED inp | ut or the PED receiver channel.    |  |  |  |
| NB! For any auto-close fe<br>beams are installed then                                                                                                    | NB! For any auto-close feature to work, a pair of safety infra-red beams must be installed and functioning correctly. If no safety infra-red beams are installed then the gates will open but not close again. |                                                  |                               |                                    |  |  |  |
| Z                                                                                                    | M1 M2                                                                                                    |                                                  |                               |                                    |  |  |  |
|                                                                                                    | Action                                                                                                    |                                                  | Response                      |                                    |  |  |  |
| Momentary PED trigger.                                                                                                    |                                                                                                    | Gates remain<br>closed.                          | 口))) <sub>x3</sub>            |                                    |  |  |  |
| Wait for warning tones<br>to finish.                                                                                                    |                                                                                                    | Gate 1 begins opening.                           | No buzzer tones.              |                                    |  |  |  |
| At preprogramed<br>pedestrian open<br>position.                                                                                                    |                                                                                                    | Gate stops.                                      | No buzzer tones.              |                                    |  |  |  |
| Pedestrian auto-close<br>timer times out.                                                                                                    | 5 sec.                                                                                                    | Gate remains<br>at pedestrian<br>opening.        | 囗))) <sub>x3</sub>            |                                    |  |  |  |
| Wait for warning tones<br>to finish.                                                                                                    |                                                                                                    | Gate begins<br>closing.                          | No buzzer tones.              |                                    |  |  |  |
| Momentary PED trigger.                                                                                                    |                                                                                                    | Gate stops and<br>immediately<br>begins opening. | No buzzer tones.              |                                    |  |  |  |
| At preprogramed<br>pedestrian open<br>position.                                                                                                    |                                                                                                    | At preprogramed pedestrian open position.        |                               |                                    |  |  |  |
| Pedestrian auto-close<br>timer times out.                                                                                                    | 5 sec.                                                                                                    | Gate remains<br>at pedestrian<br>opening.        | [[])) <sub>x3</sub>           |                                    |  |  |  |

#### "BT" Button triggers.

The BT functions are the primary full gate opening functions for motor vehicle access.

| Wait for warning tones<br>to finish. | Ŵ | Gate begins<br>closing. | No buzzer tones. |  |
|--------------------------------------|---|-------------------------|------------------|--|
| At full closed position.             |   | Gate stops.             | No buzzer tones. |  |

| Basic operating<br>features                                                                                                    | "LPT" Loop                                                                                                    | "LPT" Loop detector trigger input.                         |                                                                 |                                                                    |  |  |  |
|----------------------------------------------------------------------------------------------------|----------------------------------------------------------------------------------------------------|------------------------------------------------------------|-----------------------------------------------------------------|--------------------------------------------------------------------|--|--|--|
| The Loop trigger mode is exactly the same as Condominium auto-close mode.                                                              |                                                                                                    |                                                            |                                                                 |                                                                    |  |  |  |
| The only way to trigger loop detector mode is via the hardwired LPT input.                                                             |                                                                                                    |                                                            |                                                                 |                                                                    |  |  |  |
| In Loop detector mode, a<br>open trigger while the gat<br>will only clear once the ga                                                  | LPT trigger is treated as open, an<br>es are running. The gates will only<br>tes reach the closed position agai | id any BT or LPT ti<br>y close once the LF<br>in.          | rigger is treated as a keep ope<br>T auto-close timer has timed | ening, keep open triggers or re-<br>out. The loop mode transaction |  |  |  |
| NB! For any auto-close fea<br>beams are installed then t                                                                               | ature to work, a pair of safety inf<br>he gates will open but not close a                                       | ra-red beams mus<br>again.                                 | st be installed and functioning                                 | correctly. If no safety infra-red                                  |  |  |  |
| M                                                                                                    | M1 M2                                                                                                    |                                                            |                                                                 |                                                                    |  |  |  |
|                                                                                                    | Action                                                                                                    |                                                            | Response                                                        |                                                                    |  |  |  |
| LPT trigger.                                                                                                    |                                                                                                    | Gates begin<br>opening.                                    | No buzzer tones.                                                |                                                                    |  |  |  |
| LPT trigger.                                                                                                    |                                                                                                    | Gates continue<br>opening.                                 | No buzzer tones.                                                |                                                                    |  |  |  |
| At full open position.                                                                                                    |                                                                                                    | Gate stops.                                                | No buzzer tones.                                                |                                                                    |  |  |  |
| LPT auto-close timer<br>times out.<br>(Any BT, LPT or safety<br>beam trigger while the<br>timer is counting down,<br>resets the timer) | 5 sec.                                                                                                    | Gates begin<br>closing.                                    | No buzzer tones.                                                |                                                                    |  |  |  |
| LPT trigger.                                                                                                    |                                                                                                    | Gates stop<br>closing and<br>immediately<br>begin opening. | No buzzer tones.                                                |                                                                    |  |  |  |
| At full open position                                                                                                    |                                                                                                    | Gates stop.                                                | No buzzer tones.                                                | - 100<br>- 100                                                     |  |  |  |
| LPT auto-close timer<br>times out.<br>(Any BT, LPT or safety<br>beam trigger while the<br>timer is counting down,<br>resets the timer) | 5 sec.                                                                                                    | Gates begin<br>closing.                                    | No buzzer tones.                                                |                                                                    |  |  |  |

| Basic operating<br>features                                                                                                    | "DLY" overla                | pping gates               | s, delay mode.   | User manual reference -<br>Page 14 |  |  |
|----------------------------------------------------------------------------------------------------|-----------------------------|---------------------------|------------------|------------------------------------|--|--|
| Overlapping gates, delay mode can be set to work with any other mode of operation.                                                       |                             |                           |                  |                                    |  |  |
| When active, gate 1 will always open first and then gate 2 will follow. Gate 2 will always close first and gate 1 will follow.           |                             |                           |                  |                                    |  |  |
| Below is an example of del                                                                                                    | ay mode working when Condom | inium mode is act         | ive.             |                                    |  |  |
| M                                                                                                    | M1 M2                       |                           |                  |                                    |  |  |
| A                                                                                                    | Action                      |                           | Response         |                                    |  |  |
| Momentary BT trigger.                                                                                                    |                             | Gate 1 begins opening.    | No buzzer tones. | 21 V V2                            |  |  |
| After preprogramed<br>overlapping gate delay<br>time.                                                                                    | 3 sec.                      | Gate 2 begins<br>opening. | No buzzer tones. | The second second                  |  |  |
| At full open position.                                                                                                    |                             | Gates stop.               | No buzzer tones. | 90<br>10                           |  |  |
| BT auto-close timer<br>times out.<br>(Any BT trigger or safety<br>beam trigger while the<br>timer is counting down,<br>resets the timer) | 20 sec.                     | Gate2 begins<br>closing.  | No buzzer tones. |                                    |  |  |
| After preprogramed<br>overlapping gate delay<br>time.                                                                                    | 3 sec.                      | Gate 1 begins closing.    | No buzzer tones. |                                    |  |  |
| At full closed position.                                                                                                    |                             | Gates stop.               | No buzzer tones. | NI 402                             |  |  |

| Basic operating<br>features                                                                                                    | Auxil<br>"Lc1"                                                                                                    | Auxiliary relay modes.<br>"Lc1" Strike lock mode. |                                |                              |  |  |
|----------------------------------------------------------------------------------------------------|----------------------------------------------------------------------------------------------------|---------------------------------------------------|--------------------------------|------------------------------|--|--|
| With "Lc1" Strike lock mo                                                                                                    | de selected, the auxiliary relay wi                                                                                                    | Il pulse for 1 seco                               | nd, half a second before the g | ates open from any position. |  |  |
| Whenever a lock is install to do this can damage the                                                                                     | Whenever a lock is installed with the system, a separate battery backed up power supply matching the lock load must be installed. Failure to do this can damage the charger and battery of the control unit. |                                                   |                                |                              |  |  |
| Below is an example of "Lc1" Strike lock mode working when Condominium mode and delay mode is active.                                    |                                                                                                    |                                                   |                                |                              |  |  |
| M                                                                                                    | M1 M2                                                                                                    |                                                   |                                |                              |  |  |
|                                                                                                    | Action                                                                                                    |                                                   | Response                       |                              |  |  |
| Momentary BT trigger.                                                                                                    |                                                                                                    | Auxiliary relay<br>activates.                     | No buzzer tones.               | ON ON/C<br>com O N/O         |  |  |
| Half a second after<br>the auxiliary relay has<br>switched on.                                                                           | 0.5 sec.                                                                                                    | Gate 1 begins opening.                            |                                |                              |  |  |
| Half a second after gate<br>1 starts opening.                                                                                            | 0.5 sec.                                                                                                    | Auxiliary relay<br>deactivates.                   |                                | OFF N/C<br>com N/O           |  |  |
| After preprogramed<br>overlapping gate delay<br>time.                                                                                    | 3 sec.                                                                                                    | Gate 2 begins<br>opening.                         | No buzzer tones.               |                              |  |  |
| At full open position.                                                                                                    |                                                                                                    | Gates stop.                                       | No buzzer tones.               |                              |  |  |
| BT auto-close timer<br>times out.<br>(Any BT trigger or safety<br>beam trigger while the<br>timer is counting down,<br>resets the timer) | 20 sec.                                                                                                    | Gate2 begins<br>closing.                          | No buzzer tones.               |                              |  |  |
| After preprogramed<br>overlapping gate delay<br>time.                                                                                    | 3 sec.                                                                                                    | Gate 1 begins<br>closing.                         | No buzzer tones.               |                              |  |  |
| At full closed position.                                                                                                    |                                                                                                    | Gates stop.                                       | No buzzer tones.               | NI AP                        |  |  |

| Basic operating<br>features                                                                                                    | Auxil<br>"Lc2'                                                                                                    | liary relay m<br>' <u>Mag-lock ı</u> | nodes.<br>node.             | User manual reference -<br>Page 16 |  |  |  |
|----------------------------------------------------------------------------------------------------|----------------------------------------------------------------------------------------------------|--------------------------------------|-----------------------------|------------------------------------|--|--|--|
| With "Lc2" Mag-lock mod<br>have closed again.                                                                                            | le selected, the auxiliary relay wi                                                                                                    | ll switch on half a                  | second before the gates ope | n and remain on until the gates    |  |  |  |
| Whenever a lock is install to do this can damage the                                                                                     | Whenever a lock is installed with the system, a separate battery backed up power supply matching the lock load must be installed. Failure to do this can damage the charger and battery of the control unit. |                                      |                             |                                    |  |  |  |
| Below is an example of "Lc1" Strike lock mode working when Condominium mode and delay mode is active.                                    |                                                                                                    |                                      |                             |                                    |  |  |  |
| M1 M2                                                                                                    |                                                                                                    |                                      |                             |                                    |  |  |  |
|                                                                                                    | Action                                                                                                    |                                      | Response                    |                                    |  |  |  |
| Momentary BT trigger.                                                                                                    |                                                                                                    | Auxiliary relay<br>activates.        | No buzzer tones.            |                                    |  |  |  |
| Half a second after<br>the auxiliary relay has<br>switched on.                                                                           | 0.5 sec.                                                                                                    | Gate 1 begins opening.               |                             | 1                                  |  |  |  |
| After preprogramed<br>overlapping gate delay<br>time.                                                                                    | 3 sec.                                                                                                    | Gate 2 begins opening.               | No buzzer tones.            |                                    |  |  |  |
| At full open position.                                                                                                    |                                                                                                    | Gates stop.                          | No buzzer tones.            | 10<br>10                           |  |  |  |
| BT auto-close timer<br>times out.<br>(Any BT trigger or safety<br>beam trigger while the<br>timer is counting down,<br>resets the timer) | 20 sec.                                                                                                    | Gate2 begins closing.                | No buzzer tones.            |                                    |  |  |  |
| After preprogramed<br>overlapping gate delay<br>time.                                                                                    | 3 sec.                                                                                                    | Gate 1 begins closing.               | No buzzer tones.            |                                    |  |  |  |
| At full closed position.                                                                                                    |                                                                                                    | Gates stop.                          | No buzzer tones.            |                                    |  |  |  |

| Half a second after<br>gate 1 has reached the<br>closed position.                      | 0.5 sec.                                            | Auxiliary<br>deactivat  | relay<br>es. No buz                | zer tones.                         | OFF ON/C<br>Com ON/O               |
|----------------------------------------------------------------------------------------|-----------------------------------------------------|-------------------------|------------------------------------|------------------------------------|------------------------------------|
| Basic operating<br>features                                                            | uxiliary rel<br>" Courtesy                          | lay modes<br>/ light mo | s.<br>de.                          | User manual reference -<br>Page 17 |                                    |
| With "LIT" Courtesy light<br>minutes after the gates h                                 | t mode selected, the auxilian<br>have closed again. | ry relay will swit      | ch on half a se                    | cond before the gat                | es open and remain on for three    |
| Below is an example of "                                                               | LIT" Strike lock mode workin                        | g when Condom           | inium mode an                      | d delay mode is activ              | ve                                 |
| M1 M2                                                                                  |                                                     |                         |                                    |                                    |                                    |
|                                                                                        | Action                                              |                         |                                    | Respo                              | onse                               |
| Momentary BT trigger.                                                                  |                                                     |                         | Auxiliary<br>relay<br>activates.   | No buzzer tones.                   | ON ON/C<br>com ON/O                |
|                                                                                        |                                                     |                         | Gates begin<br>opening.            |                                    |                                    |
| At full open position.                                                                 |                                                     |                         | Gates stop.                        | No buzzer tones.                   |                                    |
| BT auto-close timer times<br>(Any BT trigger or safety b<br>is counting down, resets t | out.<br>Deam trigger while the timer<br>The timer)  | 0<br>20 sec.            | Gate2 begins<br>closing.           | No buzzer tones.                   |                                    |
| At full closed position.                                                               |                                                     |                         | Gates stop.                        | No buzzer tones.                   | 1                                  |
| Half a second after gate 1 has reached the closed position.                            |                                                     |                         | Auxiliary<br>relay<br>deactivates. | No buzzer tones.                   | OFF N/C<br>com ON/O                |
| If the gates are closed and int                                                        | d any remote button learnt                          | o the "rLY" auxil       | iary relay chanr                   | nel is pressed momer               | ntarily, the following will occur. |
| Auxiliary relay status                                                                 | Action                                              |                         |                                    | Respo                              | onse                               |

| OFF N/C<br>com N/O  | Momentary "RLY"<br>trigger. | Auxiliary<br>relay<br>switches on<br>for 1 hour. | No buzzer tones. | ON <sup>O</sup> N/c<br>com ON/o |
|---------------------|-----------------------------|--------------------------------------------------|------------------|---------------------------------|
| ON ON/C<br>com ON/O | Momentary "RLY"<br>trigger. | Auxiliary<br>relay<br>switches off.              | No buzzer tones. | OFF N/C<br>com N/O              |

| Basic operating features                                    | Auxiliary relay modes. "rc"<br>Receiv <u>er relay mode.</u> |                                                             |                                                       |                       | User manual reference -<br>Page 18 |
|-------------------------------------------------------------|-------------------------------------------------------------|-------------------------------------------------------------|-------------------------------------------------------|-----------------------|------------------------------------|
| With "rc" receiver relay moc<br>a transmitter button progra | le selected,<br>mmed into                                   | the auxiliary relay will oper<br>the "RLY" receiver channel | ate in exactly the same w<br>is pressed and released. | /ay as a single chanı | nel receiver would, whenever       |
| 1                                                           | ۲he transmi                                                 | Latc<br>tter must be released and p                         | <b>h mode.</b><br>pressed again to reactivat          | te the relay each tir | ne.                                |
|                                                             | Action                                                      |                                                             |                                                       | Response              |                                    |
| Momentary RLY trigger.                                      |                                                             |                                                             | Auxiliary relay<br>switches on.                       | No buzzer tones.      | Com ON/C                           |
| Momentary RLY trigger.                                      |                                                             |                                                             | Auxiliary relay<br>switches off.                      | No buzzer tones.      | OFF N/c<br>com ON/o                |
| 1                                                           | ۲he transmi                                                 | One shot<br>tter must be released and p                     | <b>pulse mode.</b>                                    | te the relay each tin | ne.                                |
|                                                             | Action                                                      |                                                             |                                                       | Response              |                                    |
| Momentary RLY trigger.                                      |                                                             |                                                             | Auxiliary relay<br>switches on.                       | No buzzer tones.      | ON (N/C<br>Com () N/O              |
| Momentary RLY trigger.                                      |                                                             | 3 sec.                                                      | Auxiliary relay<br>switches off.                      | No buzzer tones.      | OFF N/C<br>com ON/O                |

| Basic operating<br>features                                                                                                    | "PCL" F                                                                                                    | "PCL" Positive close mode.                                  |                             |                                    |  |  |
|----------------------------------------------------------------------------------------------------|----------------------------------------------------------------------------------------------------|-------------------------------------------------------------|-----------------------------|------------------------------------|--|--|
| With "PCL" the gates will<br>This mode is useful when                                                                                    | With "PCL" the gates will surge up hard onto their closed position stoppers.<br>This mode is useful when installing an electric lock as it ensures the lock physically locks each time. |                                                             |                             |                                    |  |  |
| Below is an example of "                                                                                                    | PCL" Positive close mode working                                                                                                    | when condominiu                                             | Im mode, delay mode and str | ike lock mode are active.          |  |  |
| N                                                                                                    | M1 M2                                                                                                    |                                                             |                             |                                    |  |  |
|                                                                                                    | Action                                                                                                    |                                                             | Response                    |                                    |  |  |
| Momentary BT trigger.                                                                                                    |                                                                                                    | Auxiliary relay<br>activates.                               | No buzzer tones.            | ON <sup>()</sup> N/C<br>com () N/O |  |  |
| Half a second after<br>the auxiliary relay has<br>switched on.                                                                           | 0.5 sec.                                                                                                    | Gate 1 begins opening.                                      |                             |                                    |  |  |
| Half a second after gate<br>1 starts opening.                                                                                            | 0.5 sec.                                                                                                    | Auxiliary relay<br>deactivates.                             |                             | OFF N/C<br>com ON/O                |  |  |
| After preprogramed<br>overlapping gate delay<br>time.                                                                                    | 3 sec.                                                                                                    | Gate 2 begins<br>opening.                                   | No buzzer tones.            |                                    |  |  |
| At full open position.                                                                                                    |                                                                                                    | Gates stop.                                                 | No buzzer tones.            | 50<br>1                            |  |  |
| BT auto-close timer<br>times out.<br>(Any BT trigger or safety<br>beam trigger while the<br>timer is counting down,<br>resets the timer) | 0<br>20 sec.                                                                                                    | Gate2 begins closing.                                       | No buzzer tones.            |                                    |  |  |
| After preprogramed<br>overlapping gate delay<br>time.                                                                                    | 3 sec.                                                                                                    | Gate 1 begins<br>closing.                                   | No buzzer tones.            |                                    |  |  |
| At full closed position.                                                                                                    |                                                                                                    | Gates momen-<br>tarily surge<br>onto the closed<br>stoppers | No buzzer tones.            |                                    |  |  |

Advanced features.

#### "HOL" Holiday lock-out mode.

This feature is useful at times when access to the property needs to be disallowed to secondary level key holders, such as housekeepers or the garden service company, for extended periods of time. An example of when the holiday lock-out function would be useful is when the home owner is away on holiday. With holiday lock-out mode active, any trigger on any input will simply result in the control card beeping to indicate the gates are being kept locked intentionally. As soon as the holiday lock-out mode is deactivated, the system will resume normal operation.

Holiday lock-out will only work in the closed position. Holiday lock-out is not available in condominium mode.

| M1 M2                                                                                                    |    |                                                                                               |                                                                    |         |  |  |  |  |
|----------------------------------------------------------------------------------------------------|----|-----------------------------------------------------------------------------------------------|--------------------------------------------------------------------|---------|--|--|--|--|
| Actic                                                                                                    | on |                                                                                               | Response                                                           |         |  |  |  |  |
| Momentary trigger<br>from any transmitter<br>button programmed<br>into hoL channel.                                                                                                    |    | Buzzer begins toning and status LED comes on.                                                 | ()))<br>())<br>())<br>())<br>())<br>())<br>())<br>())<br>())<br>() |         |  |  |  |  |
| BT button while buzzer<br>is sounding to confirm<br>that you want to<br>activate holiday lockout.<br>If no BT button is<br>pressed during this 5<br>second window, the<br>holiday lock-out status<br>will not change. |    | Buzzer and status LED beep/<br>flash rapidly and display<br>changes to "hoL"                  | x 5 rapid.                                                         | AP A    |  |  |  |  |
| Any BT, LPT or PED<br>triggers.                                                                                                    |    | Gates do not open. Buzzer,<br>status LED and display<br>confirm holiday lockout is<br>active. | ע)) x 5 rapid.<br>דמישמים<br>hol                                   | AP2     |  |  |  |  |
| Momentary trigger<br>from any transmitter<br>button programmed<br>into hoL channel.                                                                                                    |    | Buzzer begins toning and status LED comes on.                                                 | ر )))<br>آ x 5<br>sec.                                             | AND NOT |  |  |  |  |

| BT button while<br>buzzer is sounding to<br>confirm that you want<br>to deactivate holiday<br>lock-out.<br>If no BT button is<br>pressed during this 5<br>second window, the<br>holiday lock-out status<br>will not change. | Buzzer beeps, status LED<br>reverts to gates running<br>indication and gates begin<br>opening. |  |  |  |
|----------------------------------------------------------------------------------------------------|------------------------------------------------------------------------------------------------|--|--|--|
| Gates running open.                                                                                                    | Normal operation is now functional.                                                            |  |  |  |
|                                                                                                    | •                                                                                              |  |  |  |

| Advanced features.                                                                                                    | "PAr"                                        | Auto-close overrid                                                           | e/Party mode.           | User manual reference -<br>Page 21 |  |  |  |  |
|----------------------------------------------------------------------------------------------------|----------------------------------------------|------------------------------------------------------------------------------|-------------------------|------------------------------------|--|--|--|--|
| This feature is useful at times when the gates must be kept open for extended periods of time. In an office park during business hours for instance. With auto-close override/party mode active any trigger on any input will simply result in the control card beeping to indicate the gates are being kept open intentionally. As soon as auto-close override/party mode has been deactivated, the system will resume normal operation. |                                              |                                                                              |                         |                                    |  |  |  |  |
| Auto-close override/party<br>Auto-close override/party                                                                                                    | mode will work in ar<br>mode is not availabl | ny position except the closed p<br>e in condominium mode.                    | osition.                |                                    |  |  |  |  |
| Gates in any position except closed                                                                                                    |                                              |                                                                              |                         |                                    |  |  |  |  |
| Action                                                                                                    | I                                            |                                                                              | Response                |                                    |  |  |  |  |
| Momentary trigger<br>from any transmitter<br>button programmed<br>into hoL channel.                                                                                                    |                                              | Buzzer begins toning and status LED comes on.                                | ()))<br>(m) x 5<br>sec. |                                    |  |  |  |  |
| BT button while<br>buzzer is sounding to<br>confirm that you want<br>to activate auto-close<br>override/party mode.<br>If no BT button is<br>pressed during this 5<br>second window, the<br>auto-close override/<br>party mode status will                                                                                                    |                                              | Buzzer and status LED beep/<br>flash rapidly and display<br>changes to "PAr" | 」)))x 5 rapid.          | A de                               |  |  |  |  |
| not change.                                                                                                    |                                              |                                                                              | hai                     |                                    |  |  |  |  |

| Any BT, LPT or PED<br>triggers.                                                                                                    |          | Gates do not run. Buzzer,<br>status LED and display<br>confirm auto-close<br>override/party mode is<br>active. | ر)) x 5 rapid.<br>۳۳۳۳۴۳۴۳۴<br>par                              |  | And a second second sec |
|----------------------------------------------------------------------------------------------------|----------|----------------------------------------------------------------------------------------------------|-----------------------------------------------------------------|--|----------------------------------------------------------------------------------------------------|
| Momentary trigger<br>from any transmitter<br>button programmed<br>into hoL channel.                                                                                                    |          | Buzzer begins toning and status LED comes on.                                                                  | ()))<br>()))<br>()))<br>()))<br>()))<br>()))<br>())<br>())<br>( |  | he                                                                                                    |
| BT button while<br>buzzer is sounding to<br>confirm that you want<br>to deactivate auto-<br>close override/party<br>mode If no BT button<br>is pressed during this<br>5 second window, the<br>auto-close override/<br>party mode status will<br>not change. |          | Buzzer beeps, status LED<br>reverts to gates running<br>indication and gates begin<br>closing.                 |                                                                 |  |                                                                                                    |
| Gates runni                                                                                                    | ng open. | Normal operation is now functional.                                                                            |                                                                 |  |                                                                                                    |

| Advanced features.                                                                                                    | Safety | Safety beam input tampering alarm.      |          |  |  |  |  |
|----------------------------------------------------------------------------------------------------|--------|-----------------------------------------|----------|--|--|--|--|
| In cases where the safety beams have been tampered with, the safety protocols will still allow the gates to op to close. This in but will not allow to safety feature can be turned into a security risk by anyone with ill intention. The safety beam i gives you a ealry warning of ates nput tampering ala any tampering that may have occured while you were away from the property. If sition and the safety beam input is trigger eature the gates are in t for longer than 20 seconds, then the alarm output will become acti be connected to a visual warning device such as a light or losed pove. This output to a zone on the household alarm system.<br>In the case of a light being used, on approach to the entrance the user is alerted to the attempt to compromi that the user not trigger the gates to open, in this situation, but rather to continue driving to their nearest ar to the nearest police station. If their security. Our addition the property.<br>This way they can ask for an escort onto the property.<br>Safety beam alarm mode is available in all modes of operation so long as a set of safety beams is installed. |        |                                         |          |  |  |  |  |
| M1                                                                                                    |        |                                         |          |  |  |  |  |
| Action                                                                                                    | 1      |                                         | Response |  |  |  |  |
| Safety beam equipment<br>tampered with while gates are<br>in the closed position.                                                                                                    |        | Alarm output remains in standby status. | Off      |  |  |  |  |

| 20 seconds after safety beam equipment has been tampered with.     | 20 sec. | Alarm output activates.          | On  |  |
|--------------------------------------------------------------------|---------|----------------------------------|-----|--|
| Safety beam equipment<br>returned to normal functioning<br>status. |         | Alarm output returns to standby. | Off |  |

| Status LED indications guide.                                   |                         |            |                                       |                           |                                                                                         |                   |  |  |
|-----------------------------------------------------------------|-------------------------|------------|---------------------------------------|---------------------------|-----------------------------------------------------------------------------------------|-------------------|--|--|
| Desc                                                            | cription                |            | Visu                                  | al confirmation           | Reason                                                                                  |                   |  |  |
| Static off.                                                     | Static off.             |            |                                       | Off                       | Gates fully closed.                                                                     |                   |  |  |
| Flashing slow 1 second on and 1 second off.                     |                         |            | On<br>1 sec 1 sec                     | C 1 sec 1 sec 1 sec 1 sec | Gates running normally.                                                                 |                   |  |  |
| Static on.                                                      |                         |            | On                                    |                           | Gates open.                                                                             |                   |  |  |
| Flashing rapidly. 250ms on 250ms off continuously.              |                         |            | on off on off on off                  |                           | One of the gates has collided with an obstruction.                                      |                   |  |  |
| 2 x 500ms flashes followed by a 2 second pause.                 |                         |            | م م م م م م م م م م م م م م م م م م م |                           | AC mains off. Restore AC as soon as possible.                                           |                   |  |  |
| 4 x 500ms flashes f<br>pause.                                   | followed by             | a 2 second | on off on off on off Pause            |                           | Battery low. Allow at least 8 – 10hr<br>uninterrupted charge before checking<br>again.  |                   |  |  |
| 5 x 125ms second rapid flashes each time a trigger is received. |                         |            |                                       |                           | A lock-out mode is active. Press and release any holiday lock-out button to deactivate. |                   |  |  |
|                                                                 | Trouble shooting guide. |            |                                       |                           |                                                                                         |                   |  |  |
| Action                                                          | Display                 | Buzzer     | Status LED                            | Reason                    | Resolve by                                                                              | Reference<br>page |  |  |
|                                                                 |                         | E 40E /    | See                                   |                           |                                                                                         |                   |  |  |

| Any trigger | hol | 5 x 125m/sec<br>rapid beeps. | See<br>previous<br>table. | Holiday lock-out active.                  | Deactivate Holiday lock-out.                   | Page 47. |
|-------------|-----|------------------------------|---------------------------|-------------------------------------------|------------------------------------------------|----------|
| Any trigger | par | 5 x 125m/sec<br>rapid beeps. | See<br>previous<br>table. | Party mode/auto-close<br>override active. | Deactivate Party mode/auto-<br>close override. | Page 48. |

| For 5 minutes after<br>any operation.             | ас  | 1 x 125m/sec<br>beep every<br>15 seconds.      | See<br>previous<br>table. | Household VAC mains<br>failure.                                                    | Restore VAC mains supply as<br>soon as possible or disable<br>AC monitoring.                                    | Page 26. |
|---------------------------------------------------|-----|------------------------------------------------|---------------------------|------------------------------------------------------------------------------------|----------------------------------------------------------------------------------------------------|----------|
| No user action.<br>System<br>automatically tests. | bat | None                                           | See<br>previous<br>table. | Battery level low under<br>load.                                                   | Allow 8 – 10 hours<br>uninterrupted recharge. If<br>the battery level does not<br>recover, replace the battery. |          |
| Any trigger                                       | ref | Continuous<br>repetitive 1<br>second<br>beeps. | None.                     | Motor position reference<br>out of sync.                                           | Complete the end of travel reference routine.                                                                   | Page 33. |
| Any trigger                                       | run | 5 x 1 second<br>slow beeps.                    | None.                     | Runtime setup not<br>completed properly.                                           | Complete all the steps of the runtime setup routine.                                                            | Page 18. |
| Set button during<br>runtime setup.               | e1  | 10 x 125ms                                     | None.                     | No encoder connected<br>to M1 or gate is hard up<br>against the closed<br>stopper. | Check motor 1 encoder<br>wiring and connections.                                                                | Page 13. |
| Set button during<br>runtime setup.               | e2  | 10 x 125ms                                     | None.                     | No encoder connected<br>to M2 or gate is hard up<br>against the closed<br>stopper. | Check motor 2 encoder<br>wiring and connections.                                                                | Page 13. |

|                                                         | Trouble shooting guide. (Continued) |                             |               |                                                                                                    |                                                                                                    |                    |  |  |
|---------------------------------------------------------|-------------------------------------|-----------------------------|---------------|----------------------------------------------------------------------------------------------------|----------------------------------------------------------------------------------------------------|--------------------|--|--|
| Action                                                  | Display                             | Buzzer                      | Status<br>LED | Reason                                                                                                 | Resolve by                                                                                                    | Reference<br>page  |  |  |
| Set button during runtime setup.                        | e3                                  | 10 x 125ms                  | None.         | No motor connected<br>to M1 or motor fuse<br>blown.                                                    | Replace fuse and check<br>motor wiring and<br>connections.                                                                                                    | Page 13.           |  |  |
| Set button when<br>trying to enter a<br>program option. | e4                                  | 1 x 1 second<br>beep.       | None.         | The gates must be<br>closed to carry out this<br>setup routine.                                        | Run gates closed before<br>trying to enter this setup<br>routine again.                                                                                                    |                    |  |  |
| While setting up<br>the pedestrian<br>opening distance. | e5                                  | 10 x 125ms                  | None.         | Gate 1 physically<br>obstructed.                                                                       | Exit programming. Clear<br>the obstruction and<br>complete a reference<br>routine before attempting<br>to setup pedestrian again.                                                                          |                    |  |  |
|                                                         |                                     |                             |               | Physical ends of travel<br>stoppers shifted or<br>moved after runtime<br>programming was<br>completed. | If any of the ends of travel<br>stoppers were moved,<br>reprogram the runtime.                                                                                                    | Page 16<br>and 18. |  |  |
| While "rEF"<br>routine is running.                      | E6                                  | 5 x 1 second<br>slow beeps. | None.         | Wired encoder circuit<br>intermittent.                                                                 | Ensure both the motors'<br>encoder circuits are<br>sufficiently terminated and<br>insulated. Once the wiring<br>has been repaired, press<br>and release any BT to run<br>the referencing routine<br>again. | Page 13.           |  |  |

|                                              |     |                       |       | One of the gates collided<br>with an obstruction<br>while referencing. | Clear obstruction. Once<br>the obstruction has been<br>cleared, press and release<br>any BT to run the<br>referencing routine again.                                                        |          |
|----------------------------------------------|-----|-----------------------|-------|------------------------------------------------------------------------|----------------------------------------------------------------------------------------------------|----------|
| When trying to<br>learn a remote<br>code in. | Ful | 1 x 1 second<br>beep. | None. | Receiver memory full.                                                  | If using a 64 user model,<br>upgrade to the 999 user<br>option.                                                                                                    |          |
| When trying to<br>learn a remote<br>code in. | Dup | 1 x 1 second<br>beep. | None. | Remote button code already in memory.                                  | Delete the remote user<br>address and learn that<br>remote button in again.                                                                                                    | Page 29. |
| When trying to<br>learn a remote<br>code in. | То  | 1 x 1 second<br>beep. | None. | Time out. No remote<br>code seen in specified<br>time.                 | The remote maybe faulty<br>or a non compatible fixed<br>format remote may have<br>been used.                                                                                                |          |
| When trying to<br>learn a remote<br>code in. | Dec | 1 x 1 second<br>beep. | None. | Decoding error.                                                        | Another transmitter may<br>have interfered. Try again.<br>If the problem persists then<br>the remote control is faulty<br>or a non compatible rolling<br>code remote may have<br>been used. |          |

WARRANTY:

- 1. All goods manufactured by ET Systems (Pty) Ltd carry a 12 month factory warranty from date of invoice.
- 2. All goods are warranted to be free of faulty components and manufacturing defects.
- 3. Faulty goods will be repaired or replaced at the sole discretion of ET Systems (Pty) Ltd free of charge.
- 4. This warranty is subject to the goods being returned to the premises of ET Systems (Pty) Ltd.
- 5. The carriage of goods is for the customer's account.
- 6. This warranty is only valid if the correct installation and application of goods, as laid out in the applicable documentation accompanying said goods, is adhered to.
- 7. All warranty claims must be accompanied by the original invoice.
- 8. All claims made by the end user must be directed to their respective service provider/installer.

### The following conditions will disqualify this product from the warranty as laid out above. These conditions are non-negotiable.

- 1. Any unauthorized non-manufacturer modifications to the product or components thereof.
- 2. Any modification to the installation methods described in the installation instructions.
- 3. Any application or use of the product other than the intended use and application described in the product documentation.

#### The following items are not included in the warranty or they carry a special warranty condition of their own.

- 1. The battery (Limited 6 month warranty)
- 2. The motor brushes.
- 3. Damage resultant of wind and other climatic influences such as lightning strikes.
- 4. Damage due to high voltage surges on the household mains or short circuiting of the gates to the electric fencing.
- 5. Damage due to infestation i.e. Ants nesting...
- 6. Water damage. It is the responsibility of the installer to ensure the product is installed in a location that is protected from water ingress. The ingress protection rating is specified in the accompanying documentation. Housings that require that cable entries are made by the installer do not carry an ex-factory ingress protection rating as it is the responsibility of the installer to seal the cable entry points after installation of the cabling.